既存のネットビジネスの分野に位置づけられる あらゆるビジネスとは異なった ある"課金型システム"をご存知でしょうか? つが毎月数百円を生み出す「ある課金システム」に ある「仕掛け」を付け加えることで その報酬を爆発的に 跳ね上げてしまう・・・ そんなノウハウをあなたにご紹介しようと思うのですが・・・ 高橋悟志 -1-

## 【使用許諾契約書】

## 第1条 目的

この契約書は、本マニュアルに含まれる情報を、本契約に基づきあなた が非独占的に使用する権利を承諾するものです。

## 第2条 一般公開の禁止

本マニュアルに含まれる情報は、著作権法によって保護され、また秘匿性の 高い内容であることを踏まえ、あなたは、その情報を販売者との 書面による事前許可を得ずして、出版および電子メディアによる配信等 により、当人以外への公開ならびに転売してはならないものとする。

### 第3条 損害賠償

あなたが本契約第2条の規定に違反した場合、関係法規に基づき 損害賠償請求を行う等、民事・刑事を問わず あらゆる法的手段による解決を行う場合があります。

### <u>第4条 その他</u>

本マニュアルにおいて記載する情報は、販売者の稼いだ実績をもとに、 それを忠実に再現した手法を伝えるものだが、その手法の永続性を保障 するものではない。

このマニュアルに書かれた情報は、作成時点での著者の見解等です。 著者は事前許可を得ずに誤りの訂正、情報の最新化、見解の変更等を行 う権利を有します。

このマニュアルの作成には万全を期しておりますが、万一誤り、不正確 な情報等がありましても、著者・パートナー等の業務提携者は、一切の 責任を負わないことをご了承願います。

このマニュアルを利用することにより生じたいかなる結果につきまして も、著者・パートナー等の業務提携者は、一切の責任を負わないことを ご了承願います。

## 【推奨環境】

このレポート上に書かれているURL はクリックできます。

できない場合は、最新のAdobeReader をダウンロードしてください。 (無料)

http://www.adobe.co.jp/products/acrobat/readstep2.html

# 目次

| ご挨拶   |               | <br>-5   |
|-------|---------------|----------|
| ビジネス  | <i>₹概要•••</i> | <br>••6  |
| キャッシ  | ィュポイント        | <br>- 29 |
| 判断材料  | ki            | <br>-40  |
| 仕掛け・  |               | <br>-50  |
| 課金ス~  | イッチ・・・・       | <br>- 74 |
| 収益••• |               | <br>-98  |
| 収益保護  | 証プラン・・        | <br>-113 |
| サポート  |               | <br>-116 |
| 返金保   |               | <br>-117 |
| 最後/こ・ |               | <br>-118 |
|       |               |          |

■ご挨拶

はじめまして。

この度は、当商材をご購入頂きまして誠にありがとうございます。

このマニュアルに書かれているノウハウを

忠実に実践していただければ、

しっかり稼いでいく事が可能ということは紛れもない事実です。

どうぞ、安心して読み進めていって下さい。

## ■ビジネス概要

当ノウハウは、課金システムとなる仕掛けを

WEB上に作成し、

そこに更なる進化を施した

キャッシュポイントを設置していくことで

大きな収益を生むシステムの構築作業を行っていくというものです。

では、早速その際に必要となる

WEB サービス、システム、ツールを順に説明してまいります。

[FC2]

当ノウハウでは、FC2 ブログを主に使用していくこととなります。 そこで、ご存知でない方のためにも、まずは FC2 についての ご説明からさせて頂きたいと思います。

#### 📝 利用規約 ▽ お問い合わせ 電ヘルプ SEO Language **FC2** BOOK-OFF 宅配買取主義 Solutions 当日集荷(無料) ANGFA お知らせ 新着記事 新規登録 2010-07-12 FC2IDに登録して便利に楽しもう! 【ケータイHP】公式デザインを追加!! 2010-07-09 🔒 ログイン 【アクセス解析】ドメイン移行に伴うURL変更について 2010-07-09 【ブログ】エキサイトブログからの引越しに対応しました! FC2IDをお持ちの方はコチラ 2010-07-08 【FC2/ウハウ】デザインリニューアル!ランキングなどの新機能も ログイン 追加! スカルプロ 2010-07-06 ブロマガ専用の動画ツールが登場! 2010-07-06 芸人の毛活結果はコチラ 『動画』し、イアウト友新レイレキレナー デザイナー プログラマー 急募!! ▶ サービス一覧 サービス強化に伴い 多数増員致します! ブログを作る・極める ブログ ブログランキング 初心者でも簡単!豊富なテンプレート数! ポイント順にブログを表示!人気順がわかる! flowerfan ブログジャンキー オンラインお花屋さん アクセス数に伸び悩んでいる方に! 花 / ギフト / プレゼント お勧めサービス 無料レンタル 動画 情報商材+動画 「有料版あり」 好きな動画をアップ。携帯からも閲覧可能! ポイントで情報購入可能!お得な情報あり! アフ ブログ&ホームページを宣伝する テキフトマド 153

## http://fc2.com/

会社名:FC2 inc.

~1999年7月設立~

設立2年後の2001年に

「FC2WEB 無料ホームページサービス開始」

・<u>無料アクセス解析サービス</u>

・携帯無料ホームページサービス

・無料レンタル掲示板サービス

・無料レンタル絵日記サービス

・無料レンタルチャットサービス,

• <u>etc…</u>

等々、「無料サービス」を次々と開始し、

毎年 FC2 オリジナルのツール、サービスを導入していきました。 そして今では、英語、韓国語、スペイン語、ドイツ語、フランス語 と数多くの言語に対応したグローバルな WEB サービスツールとし て世界各国に広がっています。 そして、当ノウハウではこの WEB サービスである

「ブログ」を使用して稼いでいくというノウハウのご提供となって います。

では、早速ではありますが、FC2 ブログについてのご説明へと入ら せて頂きます。

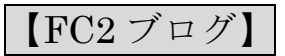

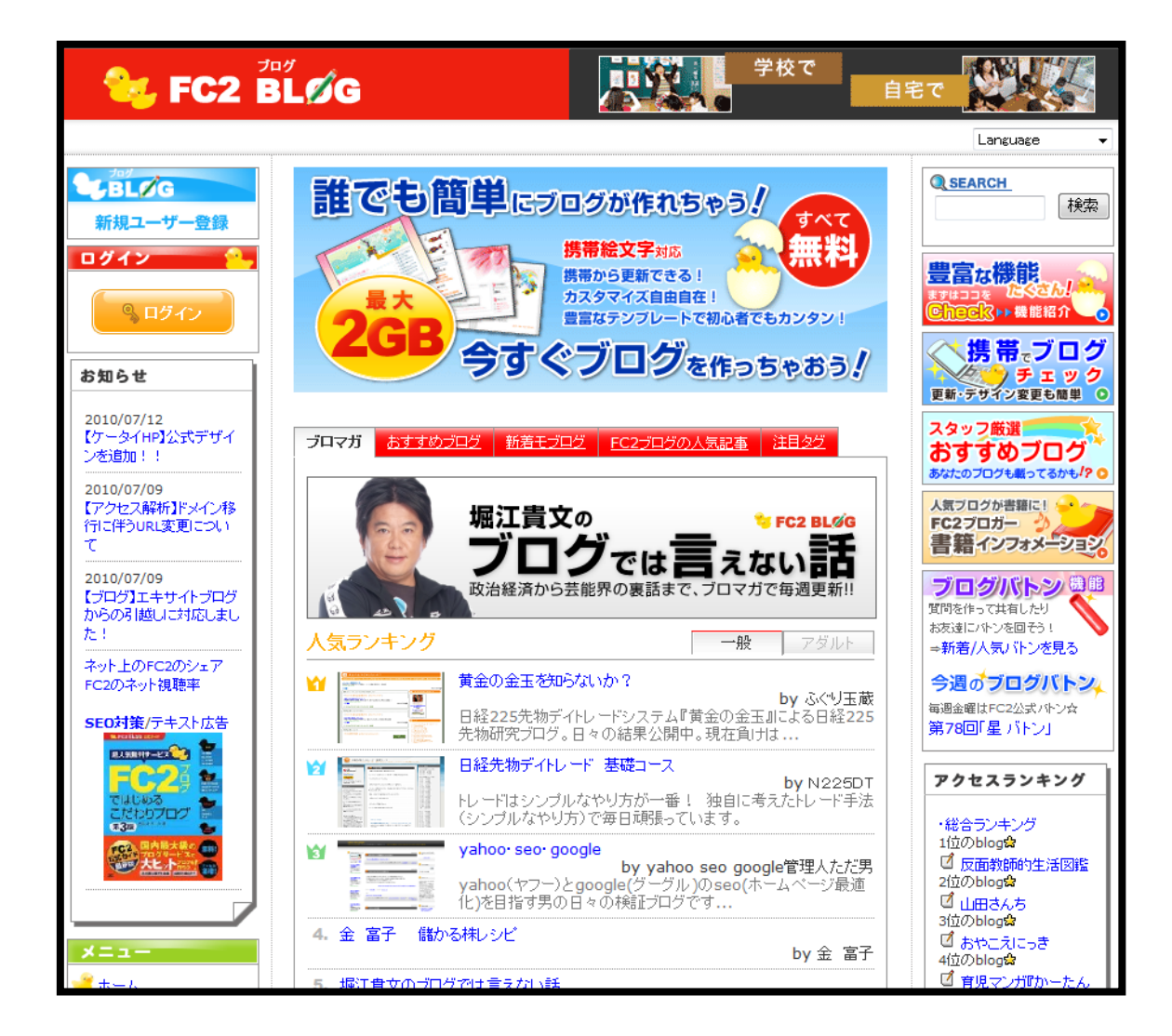

こちらが FC2 ブログのログイン画面です。

こちらを利用する為に、FC2のIDを取得していきます。

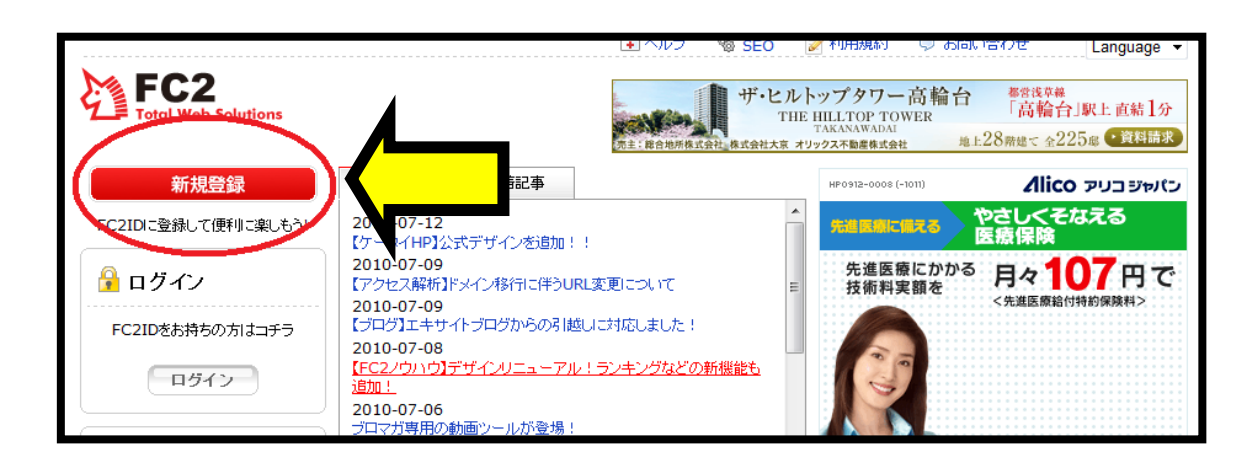

トップ画面の左上の「新規会員登録」を選択します。

|                                | Langu                                                                     | age 🔻 |
|--------------------------------|---------------------------------------------------------------------------|-------|
| FC2 ID                         |                                                                           |       |
|                                |                                                                           |       |
| <u> </u>                       | ご登録される前に <u>利用規約</u> をお読みになり、同意の上、ご利用ください<br>-                            |       |
| FC2ID木一ム                       | メールアドレスの入力                                                                |       |
| ヘルプ<br><u>QandA</u><br>モル田+BS5 | 仮登録のメールを送信します。受信可能なメールアドレスを入力してください。<br>メールに書いてあるURLをフリックすると本登録の画面に進みます。  |       |
| お問い合わせ                         | あなたのメールアドレス                                                               |       |
|                                | 画像認証                                                                      |       |
| (Rコードから<br>携帯対応!               | 不正な自動登録を防ぐため、画像認識を行います。<br>下の画像にひらかなとカタカナで数字が書いてあります。それを8桁の半角数字で入力してください。 |       |
| [携帯へURLを送信!]                   | (文子が取みにいい時は、ころでとりがクタのと回転が変わります。)                                          |       |
|                                |                                                                           |       |
|                                | 数字の入力                                                                     |       |
|                                |                                                                           |       |
|                                |                                                                           |       |
|                                |                                                                           |       |

次に、メールアドレスなど、必要事項を入力して

「次へ」をクリック。

※このメールアドレスは、普段お使いのアドレスでなくても フリーアドレスが対応していますので、その取得方法も後ほど 御説明いたします。

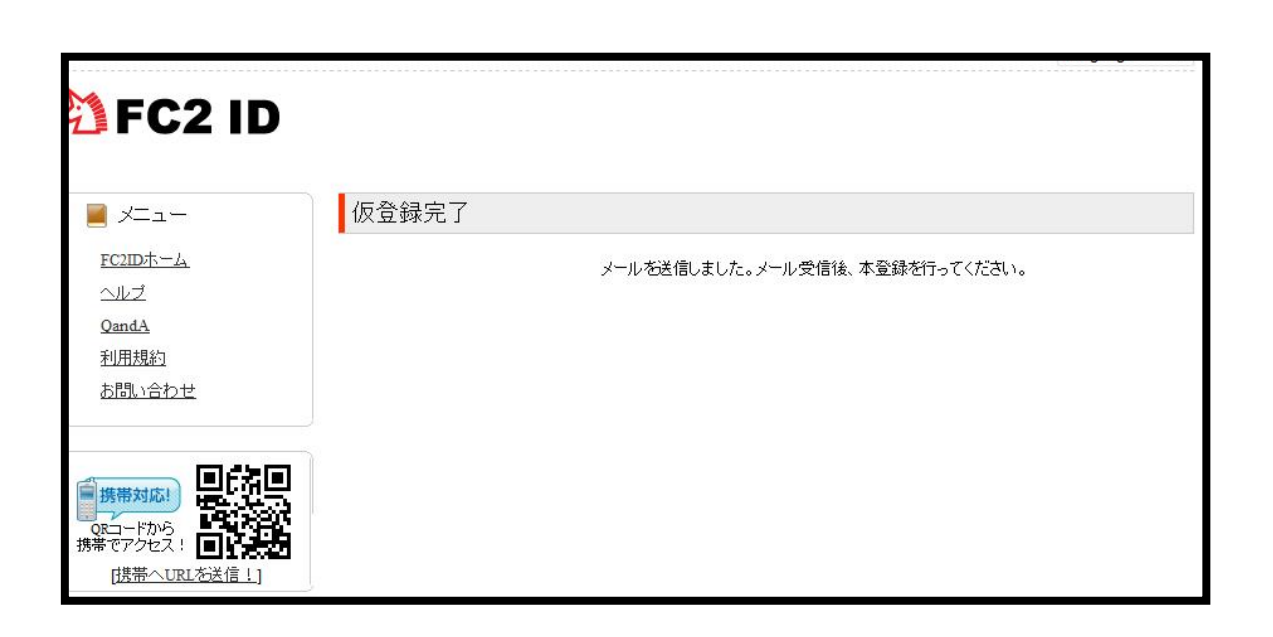

記入したメールアドレス宛に、「仮登録完了」のメールが届きますの

で、そちらのメール確認を行ないます。

| 前 次 受                     | <u>信有</u>                                                                                                    |
|---------------------------|----------------------------------------------------------------------------------------------------|
| 削除                        | 返信 - 転送 - 迷惑メール報告 移動 -                                                                                           |
| このメール                     | にはフラグがついていません。[ フラグを付ける - 未読にする ]                                                                                |
| Date:                     | Sun, 11 Jul 2010 02:09:45 +0900                                                                                  |
| To:                       |                                                                                                    |
| Subject:                  | FC2ID 会員登録用メール                                                                                                   |
| From:                     | fc2@fc2.com                                                                                                    |
| このメー<br>※このメ<br>このメー      | ルにお心当たりがない場合は、そのまま削除してください。<br>ールアドレスは送信専用です。<br>ルにご返信頂きましてもお返事できません。ご了承下さい。                                     |
| この度(;<br>仮登録か<br>stips:// | 、FC21Dにお申し込みいただき、誠にありがとうございます。<br>完了しましたので以下のURLから本登録をしてください<br>secure.id.fc2.com/signup.php?mode=signup&email=> |
| クリック                      | すると、電子メールの確認ページが開きます。ページが開かてい場合は                                                                                 |
| 、<br>上記のし<br>を<br>畑レてく    | RLをコピーし、ウェブブラウザのアドレス欄に貼り付けて Enter キー<br>ださい                                                                      |
| 149000<br><br>FC2,inc     | http://fc2.com                                                                                                   |

本文中に指定されている URL をクリック。

|                    |                 | Language                                          |
|--------------------|-----------------|---------------------------------------------------|
|                    |                 |                                                   |
| JF62 ID            |                 |                                                   |
|                    |                 | L.                                                |
| <u> </u>           | フロフィールの人        | ח                                                 |
| <u>FC2IDホーム</u>    | メールアドレス         |                                                   |
| OandA              | ニックネーム          |                                                   |
| <br>利用規約           | パスワード(6~16文字の英数 | ≆)                                                |
| お問い合わせ             | パスワード(確認)       |                                                   |
|                    | 1生別1            | 選択してください →                                        |
| 携带对応!              |                 |                                                   |
| QRコードから<br>課でアクセス! | 秘密の質問の登録        | です。<br>メント パラワードなられた担合でも再設守することができます。この項日は任音登録です。 |
| [携帯へURLを送信!]       |                 |                                                   |
|                    | 秘密の質問           | 選択してください ▼                                        |
|                    | 質問の答え           | (3文字以上)                                           |
|                    | 生年月日            | ▼年 - ▼月 - ▼日                                      |
|                    | 郵便番号            | (ハイフン - 無し)                                       |
|                    | ※生年月日と郵便番号      | は本人確認の際に必要になりますので正しく入力 てください。                     |
|                    |                 |                                                   |
|                    |                 |                                                   |
|                    |                 |                                                   |

すると、下記の画面が表示されます。

全て入力が完了しましたら、「登録」をクリックします。

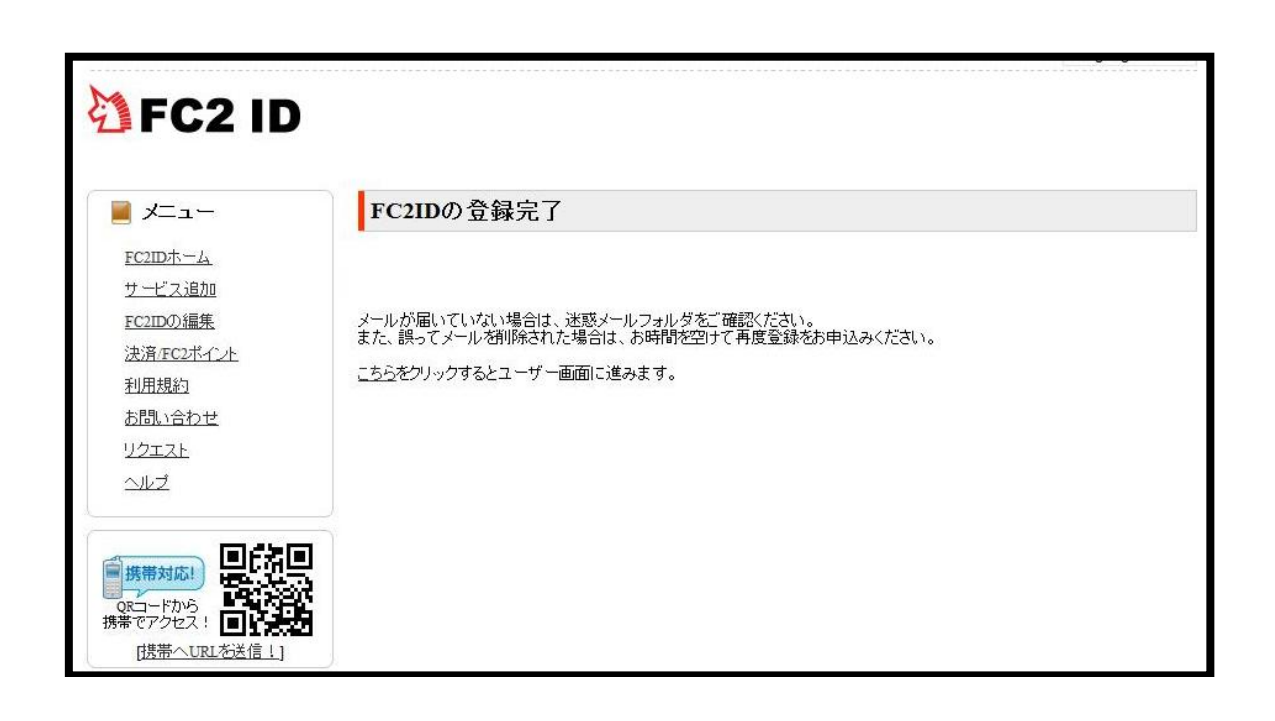

これで、本登録の手続きは完了です。

後は、最初に登録したメールアドレス宛に

完了のお知らせが届いていますので、そちらの確認を行ないます。

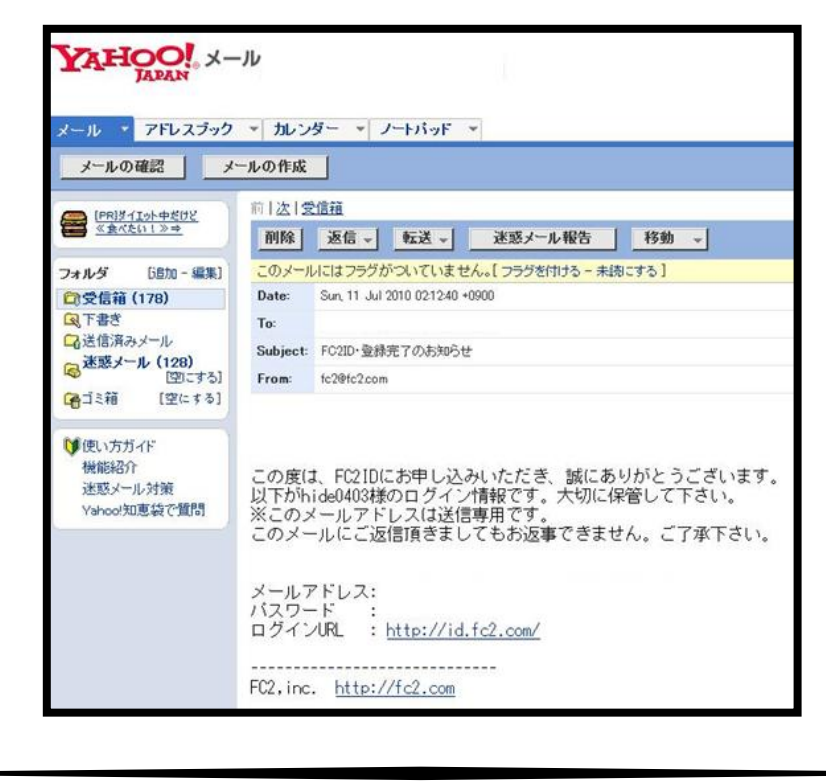

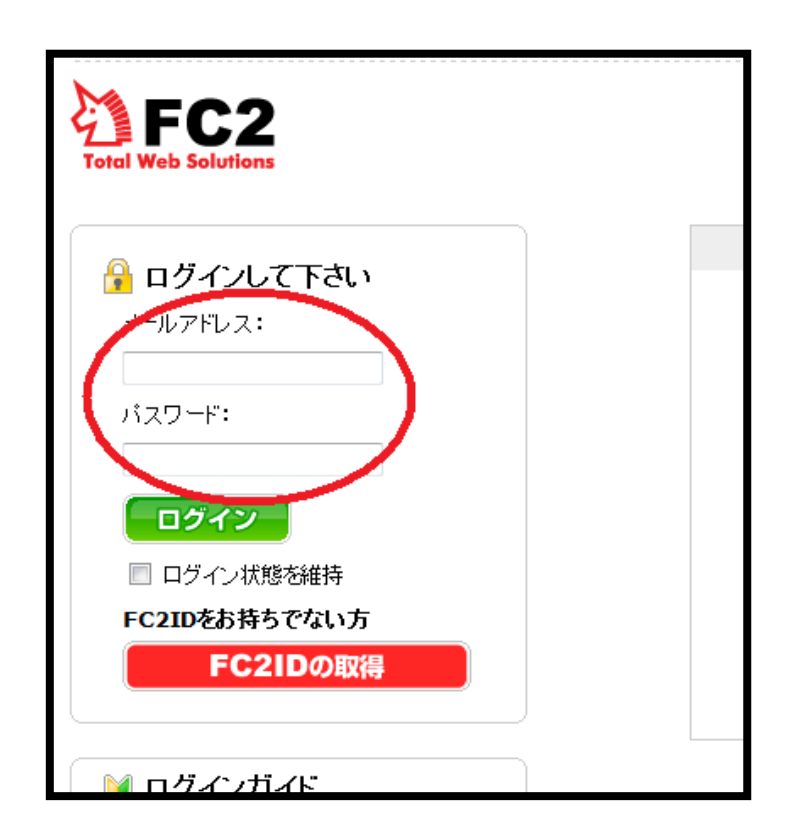

これで、FC2 は取得してきましたので、

実際にログインをしていきましょう。

上画面の「メールアドレス」と「パスワード」を入力して

マイページへログインします。

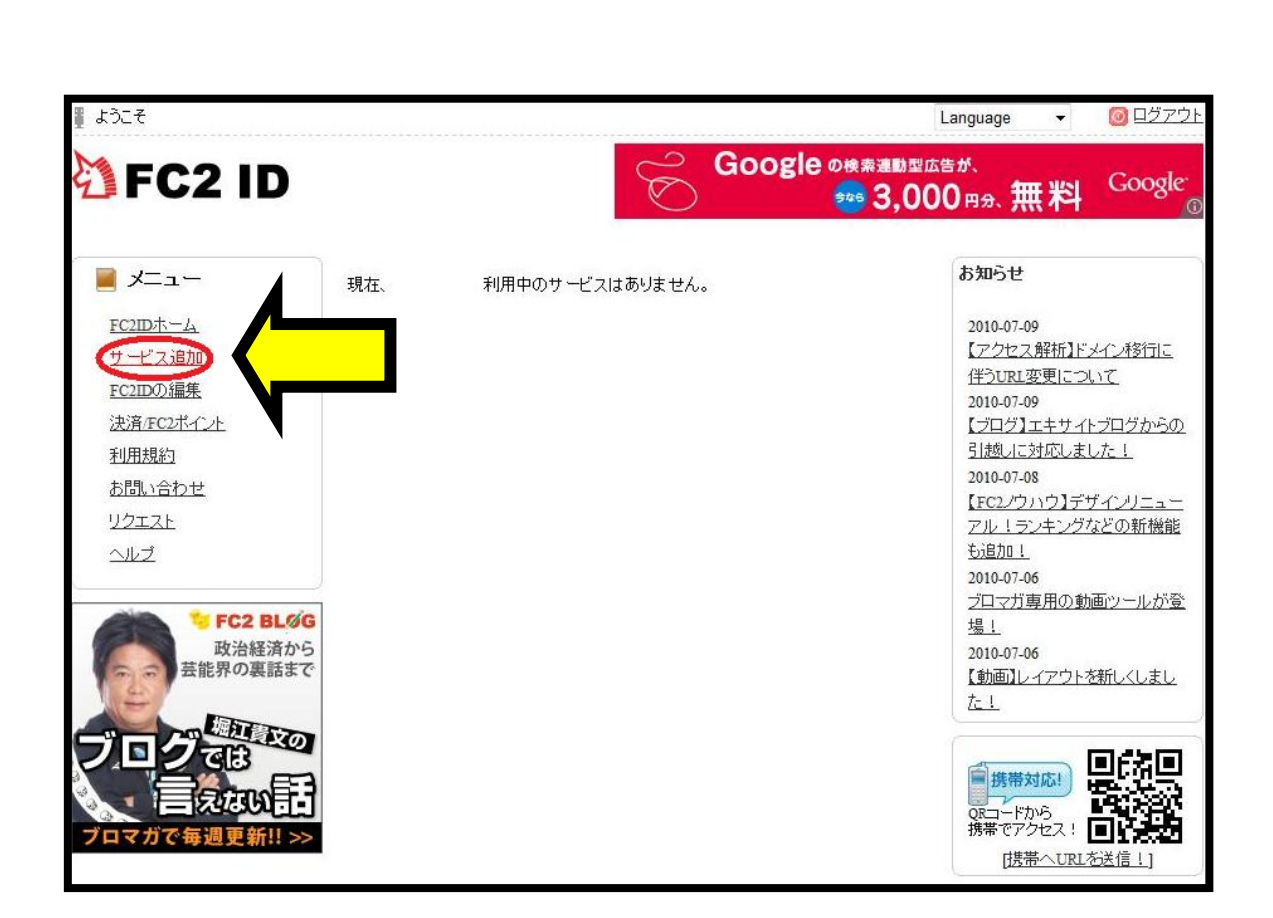

この時点では、IDの取得が完了しただけですので、

まだ、何のサービスも利用してはおらず「利用可能」な状態にあるだけとなります。

ですから、次に利用するサービスの取得を行っていきます。

矢印の「サービス追加」をクリック。

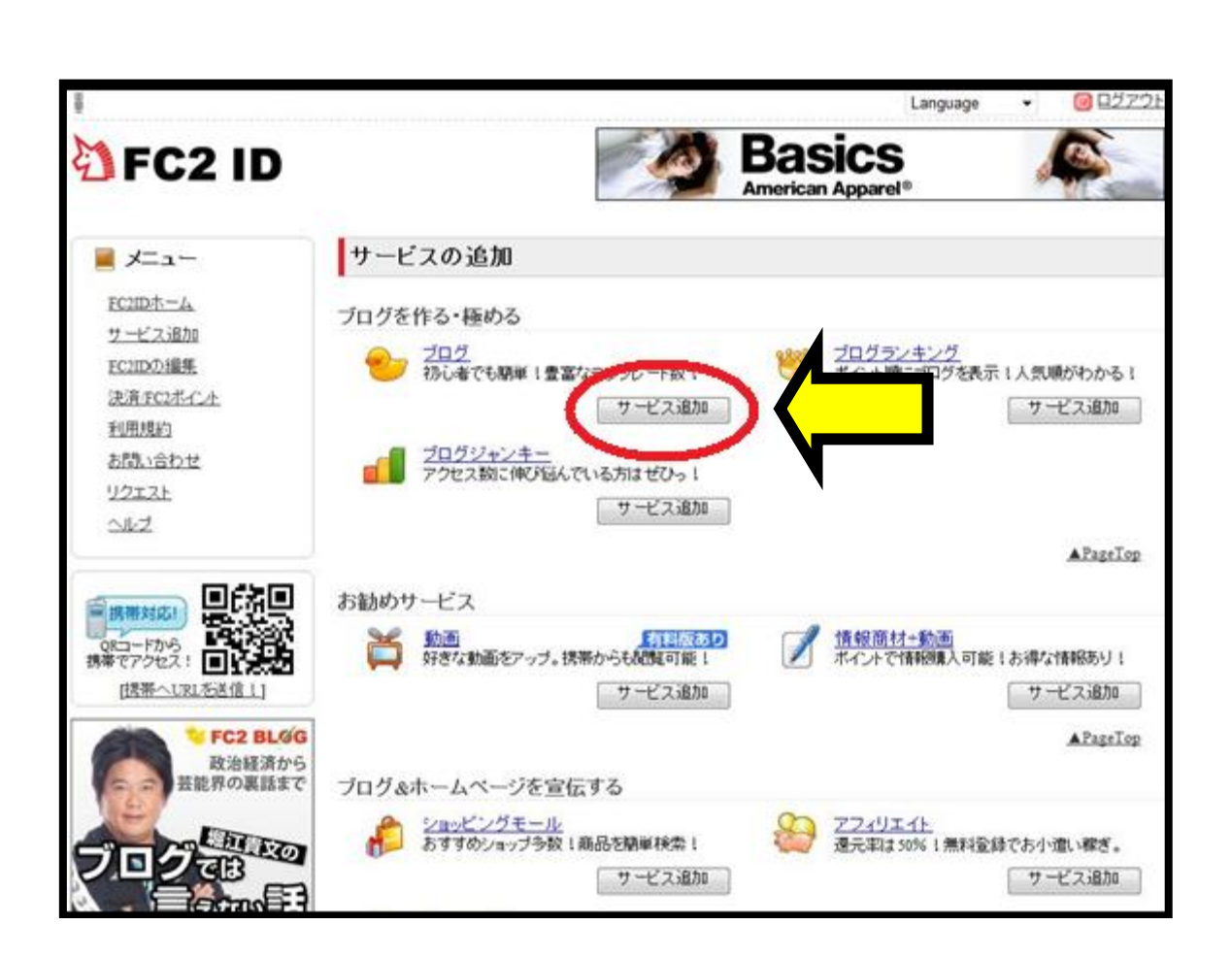

利用可能なサービスの一覧が表示されるので、

「ブログ」の「サービス追加」をクリック。

|                 | Language 👻 🮯 ログアウト                                                       |
|-----------------|--------------------------------------------------------------------------|
| TC2 ID          | Google ホームページに <b>第3,000</b> 円分<br>どんどん人が集まります <b>第</b> 新 <u>に</u> くだきいの |
| X               |                                                                          |
| <u>FC2ID木一厶</u> | 【はじめての方】『FC2 ブロー 1る方                                                     |
| サービス追加          |                                                                          |
| FC2IDの編集        | 旧ユーザー 聞に『FC2 ブロク」を利用していた方で、                                              |
| 決済/FC2ポイント      | グガノンドをFC210に移行される方                                                       |
| 利用規約            |                                                                          |
| お問い合わせ          |                                                                          |
| リクエスト           |                                                                          |
| <u> ヘルプ</u>     |                                                                          |

「はじめての方」をクリックします。

| ユーザー情報人      | カ > テンプレート選択 > 登録完了                                                                                                    |
|--------------|----------------------------------------------------------------------------------------------------|
| レーザー情報入力     |                                                                                                    |
| 以下の入力フォームに必要 | 事項を全て入力してください。                                                                                                    |
| メールアドレス      | 登録完了後、ユーザー情報をお送りします                                                                                                    |
| ブログID        | 使用可能かチェックする<br>(2~20文字 半角英数小文字) 例:blog<br>URLは http://プログID.blog75.fc2.com/ になります。<br>登録後のプログIDの変更はできません。                                                                                  |
| ニックネーム       | hide0403<br>ブログ上で表示するニックネームです                                                                                                    |
| ブログタイトル      | (全角1~40文字)<br>プログ上で表示するあなたのプログのタ(トルです                                                                                                    |
| プログジャンル      | ヤンル:<br>サブジャンル:<br>同じたい山のコープー同士でコミューバーションを取る事が出来ます<br>※アダルト、出会い系関連サイを作成する場合は必ず「アダルト」を選<br>択するようにして下さい。遠切に設定しなかった場合、アカウント凍結の<br>対象となります<br>※『アフィリエイト』、『アダルト』カテゴリを選択した場合、後から<br>変更することは出来ません |

- 18 -

## ここで、必要事項を入力していくのですが、

<u>矢印のブログジャンルは必ず「アフィリエイト」を選択して下さい。</u>

| ブログタイトル                               | (全角1~40文字)<br>ブログ上で表示するあなたのブログのタイトルです                                                                                                    |
|---------------------------------------|----------------------------------------------------------------------------------------------------|
| ブログジャンル                               | ジャンル:<br>サブジャンル:<br>同じジャンルのユーザー同士でコミュニケーションを取る事が出来ます<br>※アダルト、出会い系関連サイトを作成する場合は必ず「アダルト」を選<br>択するようにして下さい。適切に設定しなかった場合、アカウント凍結の<br>対象となります<br>※『アフィリエイト』、『アダルト』カテゴリを選択した場合、後から<br>変更することは出来ません |
| <i>ブ</i> ログの説明<br>(全角100文字以内)<br>※省略可 |                                                                                                    |
| 画像承認キーワード                             | (半角数字4文字)<br>不正な自動登録を防ぐため、画像認証を行います。                                                                                                    |
| 利用規約<br>FC2プログに登録する前<br>規約に同意された上では   | こは必ず <b>利用規約</b> をご覧ください。<br>【約1 <b>こ同意して登録する</b> 」ボタッを押してください。<br>規約に同意して登録する                                                                                                    |

入力が終わりましたら、利用規約に目を通し、

同意の上で「利用規約に同意して登録する」をクリックします

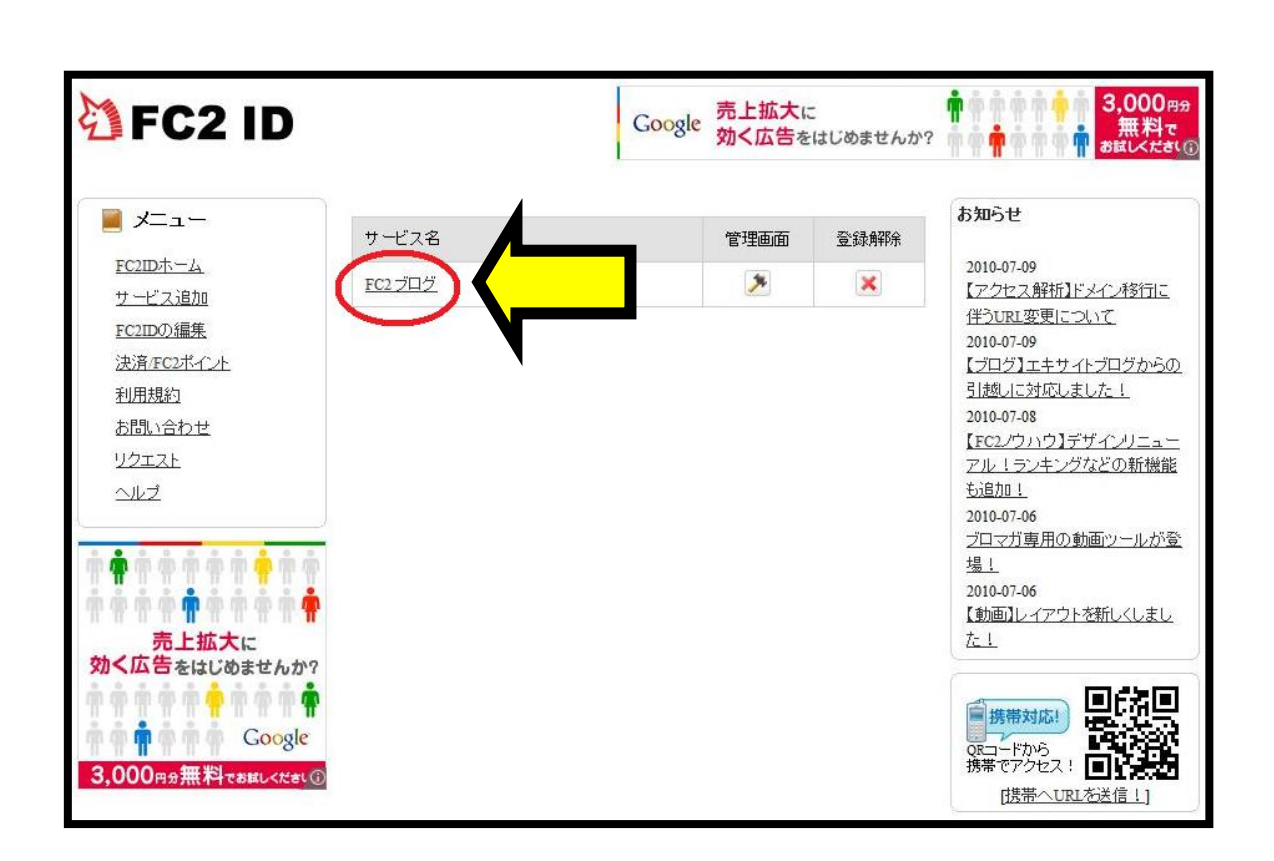

これで、FC2の無料ブログを利用する事が可能となります。

上画面の矢印をクリックすると、ブログのトップ画面になります。

## 下画面の矢印からログインを行ないます。

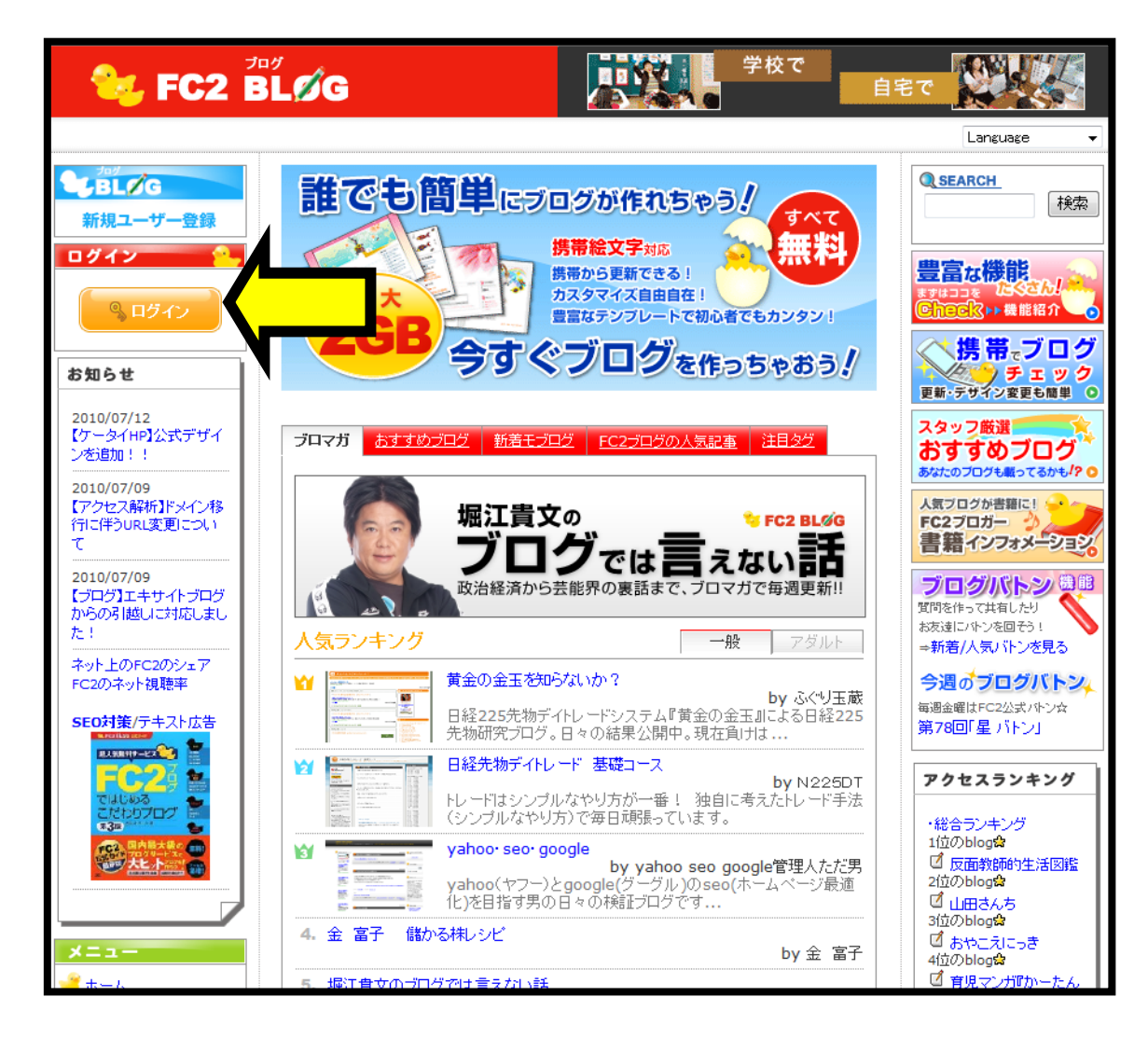

すると、次のようなブログのマイページに移行するので、

矢印の「新しい記事を書く」をクリック。

| 😼 FC2 BLØ             | G 楽に売ってくれ                         |           |                                            |
|-----------------------|-----------------------------------|-----------|--------------------------------------------|
|                       | 簡易モード: OFF ホーム お知らせ               | ± 🖹 ランキング | - ヘルプ - マイサービス ログアウト                       |
| おすすめサイト               |                                   | レアップロード   | 環境設定の変更                                    |
| FIFAワールドカップ後も         | 🏠 お知らせ                            | 🔊 最新記事    | カテゴリ   コメント   トラックバック                      |
| 人力//一/なら              | トラックバックテーマ                        |           | ブログインフォメーション                               |
| 感りだくさん!               | 第1001回 「経験したアルバイトの数は?」            | 投稿する      | 10/07/09<br>【ブログ】エキサイトブログからの               |
| ATCCLICK O            | 第1000回 「プレゼントします!あなたのほしい物教えて下さい!」 | 投稿する      | 引越しに対応しました!                                |
|                       | 第999回 「好きな電車・鉄道は何ですか?」            | 投稿する      | 10/07/06<br>ブロマガ専用の動画ツールが登<br>場!           |
| ⋒ ホーム ・お知らせ ・プランクロネート |                                   | もっと見る     | 10/06/25<br>人気ブログがレシピ本に! 「歌う<br>本弁当 ブレゼント! |
| 新しく記事を書く<br>過去の記事の管理  | ブログ管理情報                           |           | もっと見る                                      |
| コメントの管理<br>トラックバックの管理 | 新着コメント                            |           |                                            |
| クチコミの管理               | 新学! ニ. わざ. カ                      |           | F02インフォメーション                               |
| シロマガは味玉焼配の管理          | 利用下プリンパップ                         |           | 10/07/13<br>【動画】有料ブラン 半額キャンペ<br>ーン延長!      |
| 😤 コミュニケーション           | 新着共有ブラグイン / テンプレート                |           | 10/07/12<br>【ケータイHP】公式デザインを追               |

下記の赤丸空欄へ実際に記事を記入していくこととなります。

| <b>FC2 BL</b>                    | ýg                            | <b>JEČ</b>                    | 宅配買取主義                      |  |  |
|----------------------------------|-------------------------------|-------------------------------|-----------------------------|--|--|
|                                  |                               | 簡易モード: OFF ホーム お知らせ           | () ランキング ・ヘルブ ・マイサービス ログアウト |  |  |
| おすすめサイト                          | ブログ                           | コミュニケーション                     |                             |  |  |
|                                  | <br>ブログ                       | 」<br>ブの確認   新しく記事を書く   ファイル   | アップロード   環境設定の変更            |  |  |
|                                  | ☆ 新しく記事を書く                    |                               |                             |  |  |
| 今ならダロワイヨの                        | 新着トラックバックラ                    | テーマ & お得なお知らせ [表示の設定]         |                             |  |  |
| e,                               | - 🚚 第1001回 「経験(               | したアルバイトの数は?」                  | このテーマで記事を書く                 |  |  |
|                                  | タイトル                          |                               |                             |  |  |
| ふ ホーム                            | カテゴリ                          | 未分類 ▼ 追加                      |                             |  |  |
| お知らせ                             | ジャンル                          | アフィリエイト                       |                             |  |  |
| シロシの確認<br>・新しく記事を書く<br>過去の記事の管理  | テーマ                           |                               | ✓ 作成                        |  |  |
| コメントの管理<br>トラックバックの管理<br>クチコミの管理 | トラックバック                       |                               | ▲ 送信済] [2]                  |  |  |
| ブロマガ(課金機能)の管理                    | <ul> <li>画像やファイルデ、</li> </ul> | - タま 🝙 ボタンクリックで挿る できます [ヘルーキ] |                             |  |  |
| 🌸 アプリケーション                       | ◎大中小 B ▲                      | ¥∐Q─፼ℝC&<>≣E=                 | (Mitle ite                  |  |  |
| 🔒 コミュニケーション                      |                               |                               | <u>^</u>                    |  |  |
| - 環境設定                           | /                             |                               |                             |  |  |
| 🔲 ツール                            |                               |                               | )                           |  |  |
| 📀 FC2サービス                        |                               |                               |                             |  |  |
|                                  |                               |                               |                             |  |  |
|                                  |                               |                               |                             |  |  |

実際の記入例は、後ほど説明致しますので、

この時点では「FC2ID」の取得~「FC2 ブログサービス」を利用までの過程をお分かり頂きたいと思います。

【フリーアドレスの取得方法】

では、ここで FC2ID を取得するにあたり、

普段ご使用であろうアドレスと使い分けて頂くためにも

ヤフーのフリーメールアドレスの取得方法について御説明致します。

もちろん、普段お使いのアドレスでも構いませんので、

そう言った方は、この説明は飛ばして頂いても結構でございます。

しかし、フリーアドレスというのは

何かの登録の際等にメールアドレスが必要となることは多々ありま す。

そういった事が重なると、メールマガジン等の量が多くなり 普段のメールしように若干師匠が出てくるので…。

ですから、そういった意味でも取得しておいて損はありませんので これを機会にお一つ持っておく事をおすすめ致します。

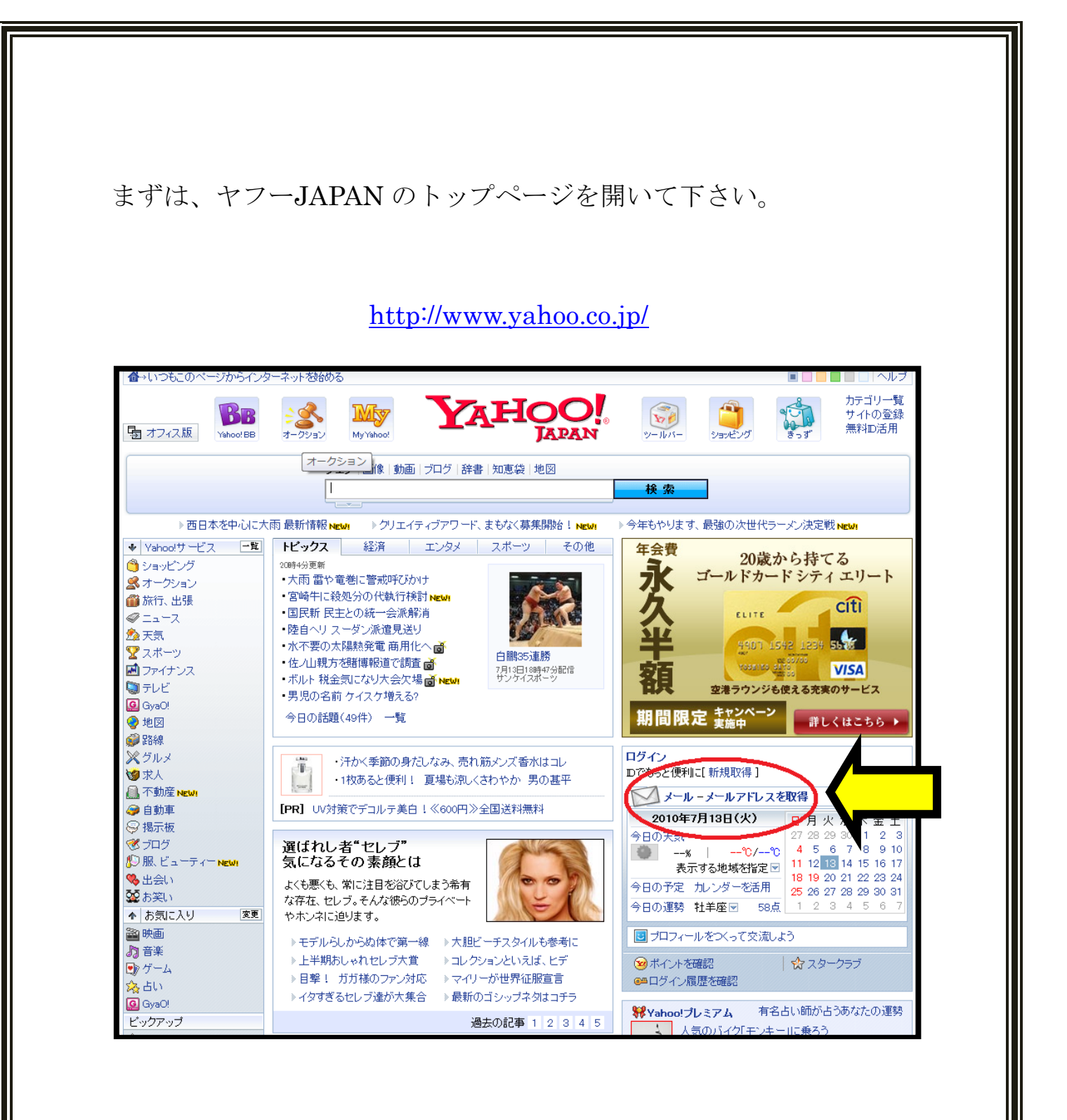

矢印の「メールアドレスを取得」をクリック。

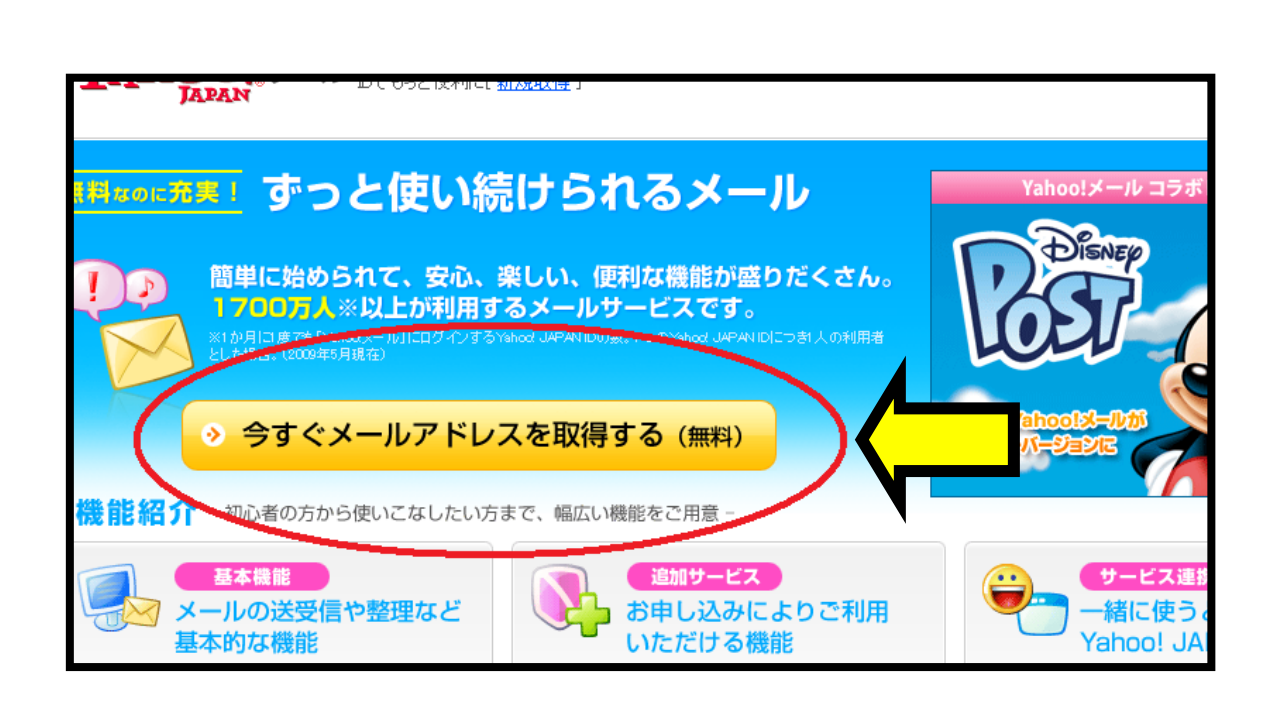

矢印の「今すぐメールアドレスを取得する」をクリック。

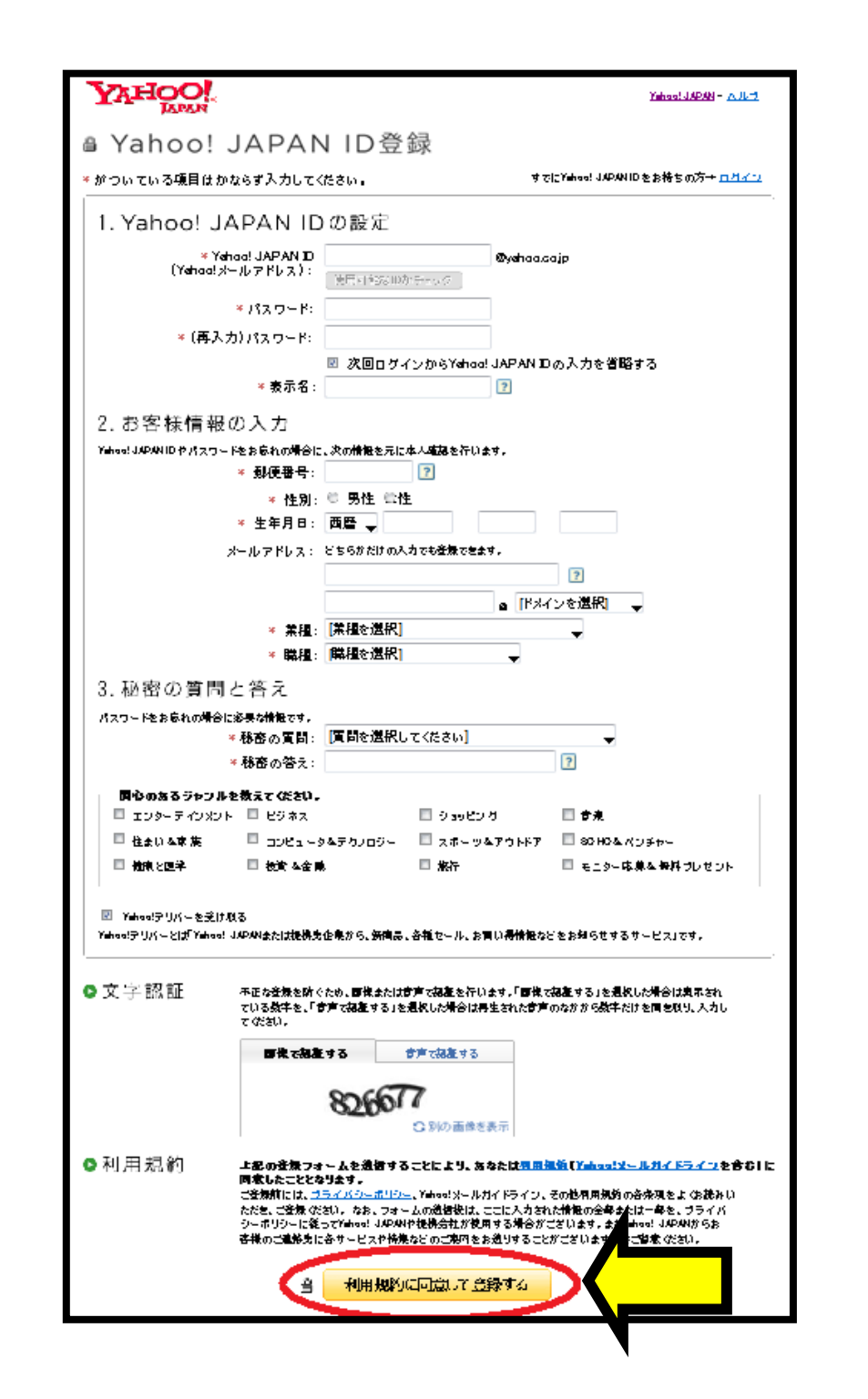

すべて記入したら、最後に利用規約を読み、同意の上で「利用規約 に同意して登録する」をクリックします。

| Yahool JAPAN - AILZ                                                                                                    |
|----------------------------------------------------------------------------------------------------|
| ª Yahoo! JAPAN IDの登録が完了しました。                                                                                                    |
| <ul> <li>♥ Yahoo! JAPAN IDのご登録ありがとうございました。</li> <li>ご入力いただいたメールアドレスに「Yahoo! JAPAN ID登録確認メール」を送信しましたので、ご確認べださい。</li> <li>♥ Stahod JAPAN ID</li> <li>♥ Yahoo! メールアドレス:</li> <li>♥ Stahod メールアドレス:</li> <li>● Stahod メールアドレス:</li> <li>● Stahod メールアドレス:</li> <li>● Stahod メールアドレス:</li> <li>● Stahod メールアドレス:</li> <li>● Stahod メールアドレス:</li> <li>● Stahod メールアドレス:</li> </ul> |
| ☑ Yehood JAPANをスタートページに設定する<br>ご利用中のサービスに戻る                                                                                                    |
| ● Yahoo! JAPAN IDやログインに関する便利で安全な機能の紹介<br>Yahoo! JAPAN Dガイド<br>基本操作や、便和は機能また、安全で快趣ご利用いただくためのセキュリティー対策を紹介<br>しています。もっと便利に安全に楽しくVahoo! JAPANを利用しましょう。                                                                                                    |

上画面が表示されたら、ヤフーのフリーアドレス取得が完了です。

こちらを取得された方は、FC2の ID 取得時のメールアドレスはこ ちらを利用するとビジネス用とプライベート用で使い分ける事がで きますので、非常に便利が良いです。

是非、ご利用下さい。

キャッシュポイント

【インフォスタイル】

では、キャッシュポイントとなるサイトの紹介と登録に参ります。 最初に「インフォスタイル」のご紹介致です。

http://www.info-style.co.jp/

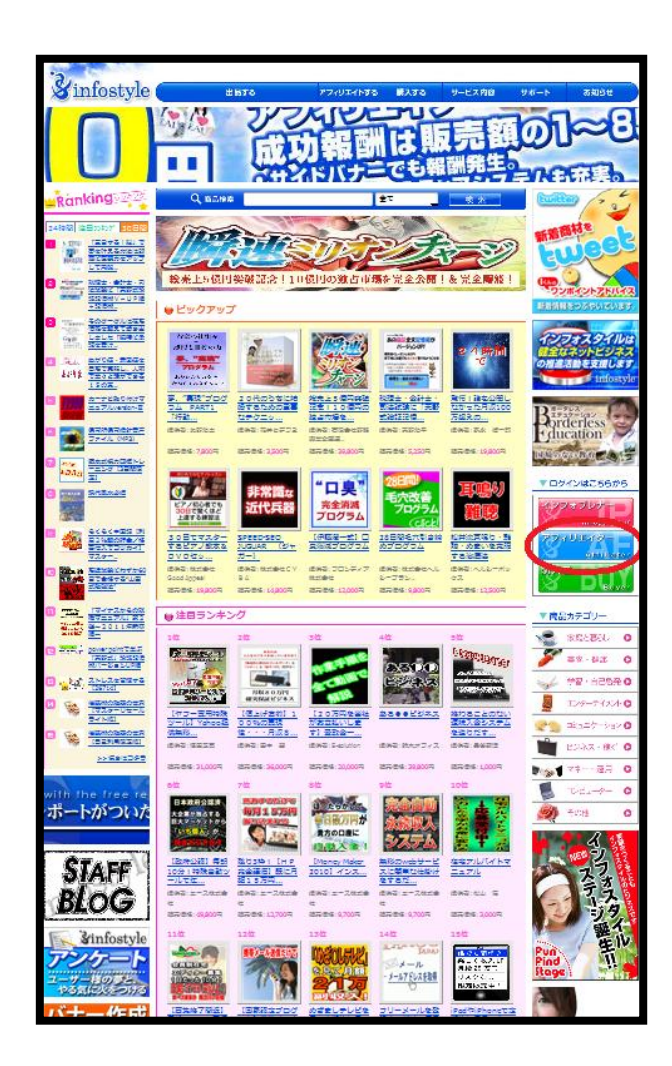

こちらは、当ノウハウの販売スタンドでもある情報商材のASPです。

インフォスタイルは、情報商材の販売をサポートするポータルサイ トです。PCを使用して、「自ら出品」「アフィリエイトをして報酬を 得る」「購入して自分を磨く、稼ぐ」といった主に3つの性質を備え たサイトとなっています。

設立は2007年となっていますので、今年で4年目を迎える情報商材 では有数の実績ある企業となっています。

## そして、今回貴方は3つのサービスのうち「アフィリエイト」 を利用していくのです。

ただ、アフィリエイトを利用していく、FC2 を利用すると言っても ただ、貴方に FC2 でアフィリエイトをして下さい等と無責任な事を 言いたい訳ではありませんので、安心して読み進めていって下さい。

まず、トップ画面の「アフィリエイトする」をクリック。

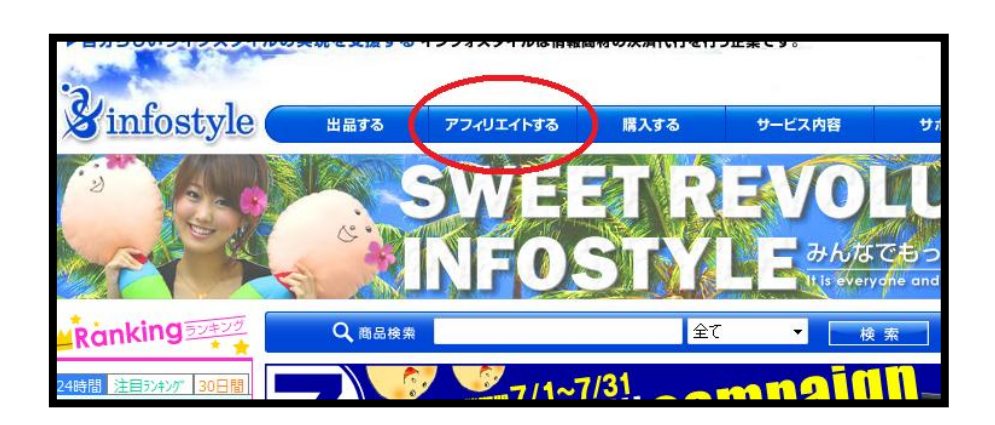

次に画面左下に出てくる「ご登録はこちら」をクリックします。

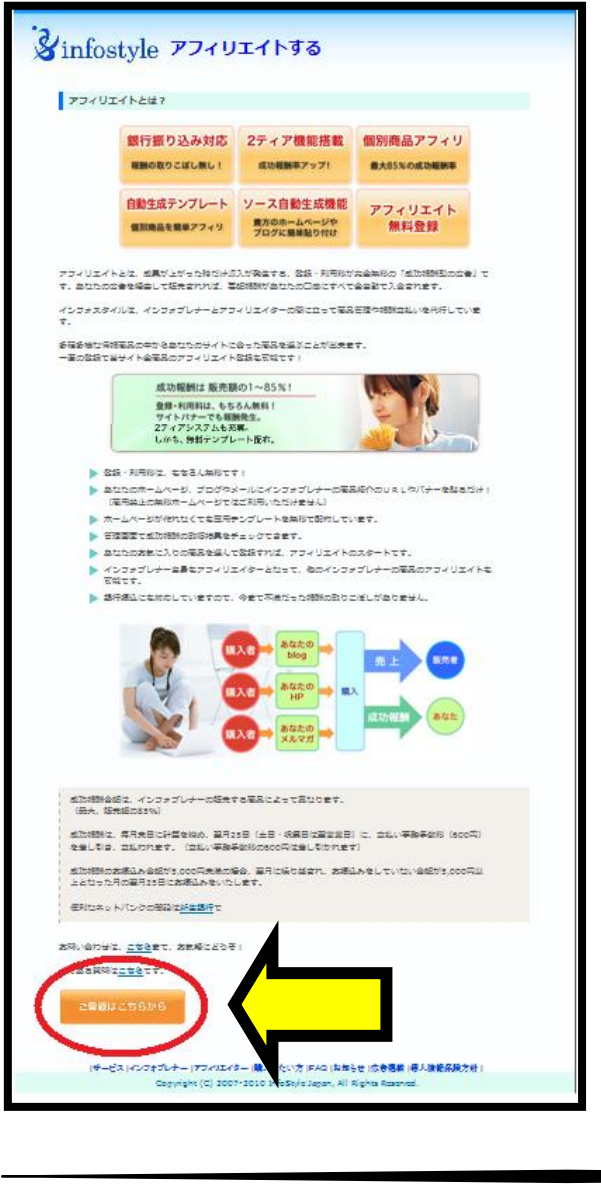

- 31 -

必要事項を入力したら、利用規約を確認し、

同意の上で「登録内容を確認」をクリック

| #分与じいライフスタイルの実現を支援   | (78 A                                                                                                    | ンフォスタイルは情報群                    | 財の決滞代行を行                 | う企業です。                      | 1              | P infostyle20      |
|----------------------|----------------------------------------------------------------------------------------------------|--------------------------------|--------------------------|-----------------------------|----------------|--------------------|
| infostyle            | 8                                                                                                    | 774/14150                      | 最入する                     | サービス内容                      | 96-1           | <b>表知5世</b>        |
|                      |                                                                                                    |                                |                          |                             |                |                    |
| アフィリエイターサインアップ       |                                                                                                    |                                |                          |                             |                |                    |
| 「記のフォームへ必要率にを記入し、送信し | て下会い                                                                                                    | . *は必須18日です。                   |                          |                             |                |                    |
|                      | 24800                                                                                                    | SOLCCERU                       |                          |                             |                |                    |
| 出下の4点は、急なたがアフィ       | UIXA                                                                                                    | オるインフォブレナーに<br>怒約者後/メールアドし     | 公開される情報と<br>々(木一古べージロ    | 25世中、RHELVOMUV<br>RL/ID     | とも正確にご記入くだき    | w                  |
| ▶ お客様保護の入力           |                                                                                                    |                                |                          |                             |                | _                  |
| *题活品苹                |                                                                                                    | @                              | ⊳ ກມ∙ແມ≢                 | 21                          |                | _                  |
| E.C.*                |                                                                                                    |                                |                          |                             |                |                    |
| ⊃U# <del>J</del> +   |                                                                                                    |                                |                          |                             |                | _                  |
| 왕경영북*                |                                                                                                    |                                |                          |                             |                |                    |
| <b>初运中局</b> •        |                                                                                                    | 2.94 <b>2</b>                  |                          |                             |                | _                  |
| それ以降の体殊・             |                                                                                                    |                                |                          |                             |                |                    |
| 2584*                |                                                                                                    |                                |                          |                             |                | _                  |
| FAX回号                |                                                                                                    |                                |                          |                             |                |                    |
| メールアドレス・             |                                                                                                    |                                |                          |                             |                | _                  |
| メールアドレス(確認の          | •                                                                                                    |                                |                          |                             |                |                    |
| 希望ログインロ・             |                                                                                                    | (支持みのログイン)の4                   | ★有許訟求6~20                | ログインバロのテェック<br>文字で記念して下言い 3 | 2 <b>4</b> कत) |                    |
| 和値/(スワード+            |                                                                                                    | (おけみのパスワード4                    | *半角装配本6~20               | 文字で記念して下合い 3                | 24-रूख)        | _                  |
| WEST A FURL          |                                                                                                    |                                |                          |                             |                |                    |
| wes7o9th hus         | RL.                                                                                                    |                                |                          |                             |                | _                  |
| 製石                   |                                                                                                    | <b>余料品质造業</b>                  | _                        |                             |                |                    |
| 8.4.113              | 86d1022                                                                                                    |                                | 21                       |                             |                |                    |
|                      |                                                                                                    |                                |                          |                             |                | -                  |
| 金融地關係                | ( <u>38</u> )                                                                                                   |                                |                          |                             |                | _                  |
| 描述先生体化               |                                                                                                    |                                |                          |                             |                | _                  |
| 總込先撥会科督              | * e                                                                                                    | 4 (ta                          |                          |                             |                | _                  |
| 總法先口臣恭考              | (##2                                                                                                    | (*)                            |                          |                             |                |                    |
| 編込先口座る裏              | (半角力<br>例:力                                                                                                    | 5+30本山内 - 小文本不<br>(インフオスタイル イン | a. スペースは入り<br>フオスタイル(カ ユ | はいてください<br>)インフオスタイル)       |                | _                  |
| 入力に留する注意             | お住てはご知識でいた日本保持人を通知してあります。<br>その後、日本保持の正認は強烈しておりません。<br>それた人とない場合に、西洋通知人手能な登場になけて出ます。<br>そのため正確な保険のごえたをお知っいたします。 |                                |                          |                             |                |                    |
|                      | <u>.</u>                                                                                                    |                                | 1000<br>1005<br>100      |                             |                |                    |
| d a                  | 194                                                                                                    |                                | ±                        |                             | *              | 0 <u>~-5088</u> 48 |
|                      |                                                                                                    |                                |                          |                             |                |                    |

- 32 -

特に審査などがあるわけではありませんので、この手順で登録を行 えば、どなたでインフォスタイルの商材をアフィリエイトする事が 可能です。

注意点としては、登録する口座の名義と登録者の名前が同一名義であることです。

また、仮に途中で振込先の口座を変更なさる場合は 毎月 15 日までに変更する必要がございます。

万が一変更が遅れた場合には、変更前の口座へ振り込まれますので 実践していく途中で変更する必要が出てきた際には 15日までに変更するように心がけましょう。

## Ex.

報酬は毎月末日が締め日となり、翌月の25日に支払われる為、 25日に支払われる報酬に対して15日までに口座を変更するという ことです。 【インフォトップ】

こちらは、インフォスタイルと同じく情報商材を取り扱うサイトで 「インフォトップ」という ASP です。

http://www.infotop.jp/

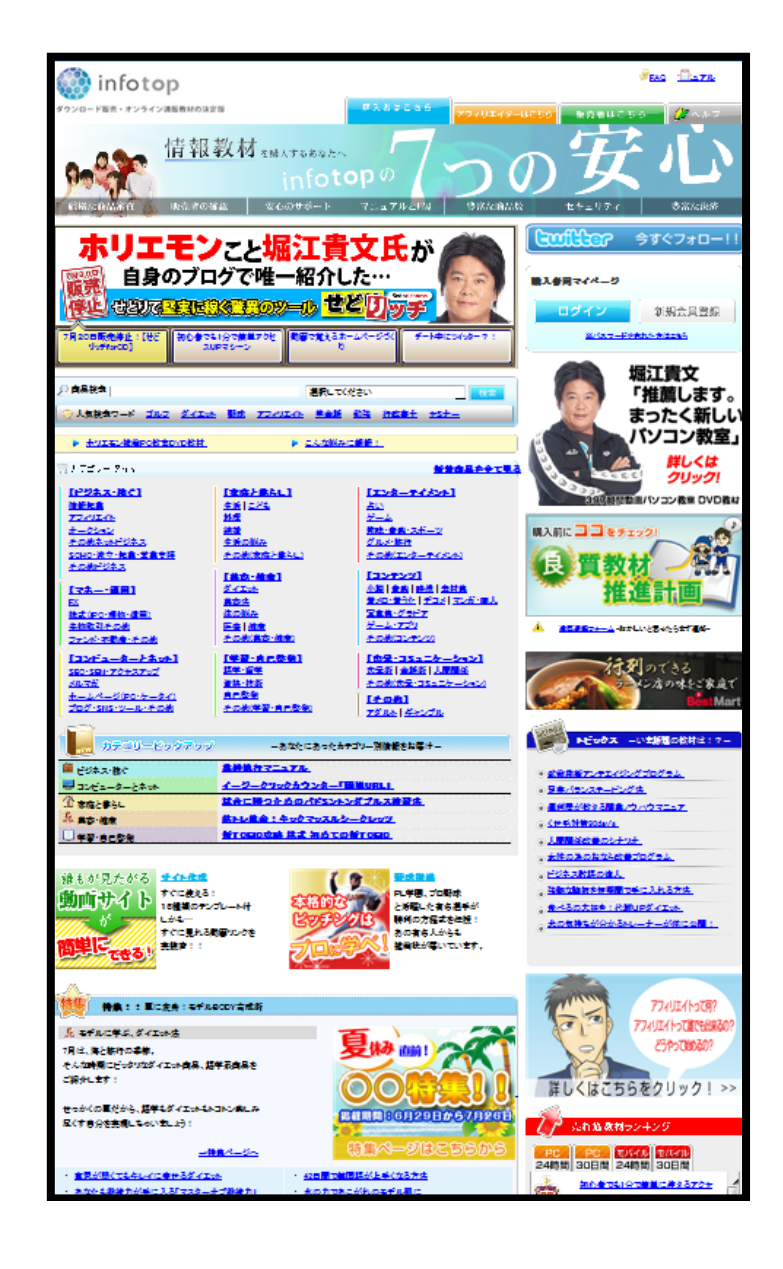

- 34 -

こちらのサイトを運営する会社は、2006年に既にアフィリエイター の募集を開始しており、インフォスタイルよりも先行して情報業界 に参入した有数の会社となっています。

最近では、あの堀江氏が推奨する商材も販売がされており、

今強い人気を誇る ASP となっています。

## まず、トップ画面の「アフィリエイターはこちら」をクリック

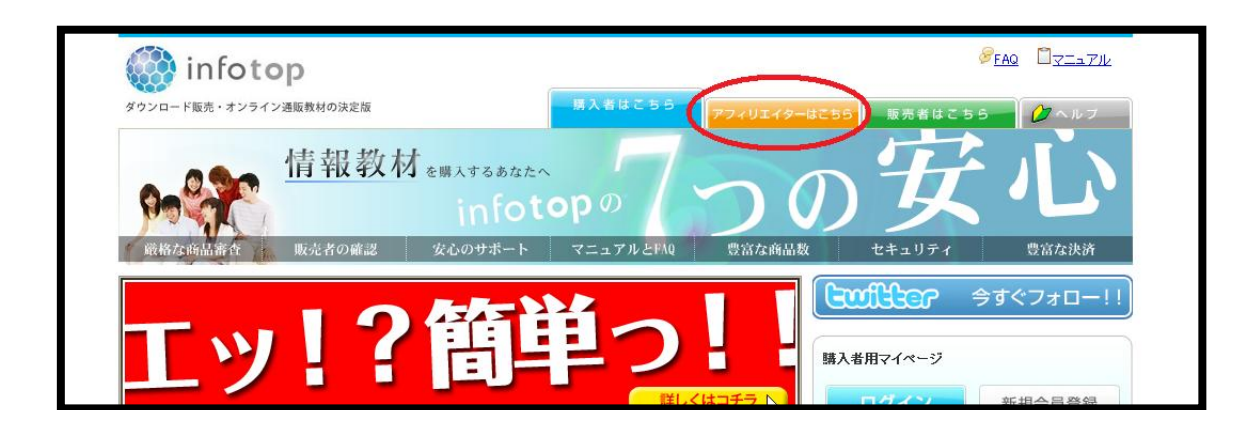

次に開かれた画面の右上「個人の方はこちら」と記載された方の

「新規会員登録」をクリックします。
| 新規金練画 商                                 |                                                                                                    |
|-----------------------------------------|----------------------------------------------------------------------------------------------------|
| 福入力フォームにご肥入。                            |                                                                                                    |
| E名I                                     | <u>/4</u>                                                                                                    |
| 5.55が <b>5</b> ≠                        | <u>4</u>                                                                                                    |
| 性効≖                                     | 😌 男性 湖注                                                                                                    |
| 彩視香井 <b>z</b>                           | - 数字 例:101-00411                                                                                                    |
| ang ang ang ang ang ang ang ang ang ang | <b>温祝</b> して下さい                                                                                                    |
| 市区町村=<br>それ以降の住所(進仇名)<br>=              | 例  千代田区<br>例  神田測田町2-2 ITCビル7F                                                                                                    |
| 电조절구·                                   | - B- 08-1284-5678]                                                                                                    |
| FAC番号                                   |                                                                                                    |
| Xールアドレス <b>≖</b>                        |                                                                                                    |
| メールアドレス(確認用)■                           | yerhoo メールHotomaComestaなどのフリーメールアドレスはメールが思かない場合があ<br>りますので、づき家下さい。                                                                                                    |
| 染質ロガインID≖                               | (お好みのログインIDを半角美数学6ー20文字で設定して下さい) 記券不可)                                                                                                    |
| 奈留パスウー 陸                                | (お好みのパスワードを半角美数字6-20文字で設定して下ない記号不可)                                                                                                    |
| 金融递同情报入力                                |                                                                                                    |
| 金剛總問名≖                                  | 温祝して下さい                                                                                                    |
| 観込党支店名≍                                 |                                                                                                    |
| 観込隽很金科目≖                                | ① 499 只定                                                                                                    |
| 観辺島口座番号■                                | (半曲数字7桁 ※7桁未満の方は気質に 0 を評知して (ださい)                                                                                                    |
| 観込弐口座名機■                                | 「半角力ナ&0字以内・小文字不可。スペースは入れないでください 例:42ヵ対ロか                                                                                                    |
| 入力に関する注意                                | 弊社ではご登録頂いた口座情報へお視込しております。<br>その後、口座情報の正規は確認しておりません。<br>再視込となる場合は、再度視込手数料を徴収させて頂きます。<br>また、記録完印期間は発生目よりから行となります。<br>期間の現在だ記録に関しては意识を放進したものとさせて頂きます。<br>そのため正確な情報のご入力をお願いいたします。 |
| . 77                                    | イリエイト発用無効に同意する(同意される方はチェックしてください)                                                                                                    |
| お客様にご記入い<br>遺銘、ご取内、金銀                   | ただをました個人情報につきましては、当社で責任をもって當落し、お客様へのご<br>物が受えおよびがうして一個地・記念県サービス・同都路をサービスの決容うス<br>村純する服史うステムの提供等の目的のみ説用させていただきます。<br>他の目的での規則はいたしません。<br>ました」につきましたけでたるの一覧(2分))                |
| テムおよびそれに<br>第三者への開示や<br>当社ブライバシー        | WODEL DEMOCIACE OF CREACEOUT                                                                                                    |

必要事項を入力したら、利用規約を確認し、

同意の上で「登録内容を確認」をクリック。

- 37 -

インフォスタイルと同様、アフィリエイターになるには 特に厳密な審査等があるわけではありませんので、 こうして手順通りに進めて頂ければ問題なく登録は完了致します。

注意点としては、インフォスタイル同様、

登録者と口座名義が同じでなくてはなりませんので、

その点はお気をつけ下さい。

ここで、どういった商材を扱っていけば良いか ネットビジネス初心者の方には難しいことでしょう。

セールスレターを読んだだけではその内容までは知ることができませんからね。

では、どうやって、扱っていく商材を見分ければいいのでしょうか?

ちゃんと稼げる商材を「稼げる商材」として扱わずに

「稼げません」等と評価していては、その真実を知った方から徐々にそのブログの信用が落ちていきます。

上記の例ならまだ良いですが、

たいして稼げない商材を「稼げる商材」として販売してしまうと、 これはブログの信用を大きく落としてしまいます。

ですから、商材の内容の善し悪しを見分けていく必要があります。 その為に、非常に有効なサイトがありますので、 そちらをご紹介致します。

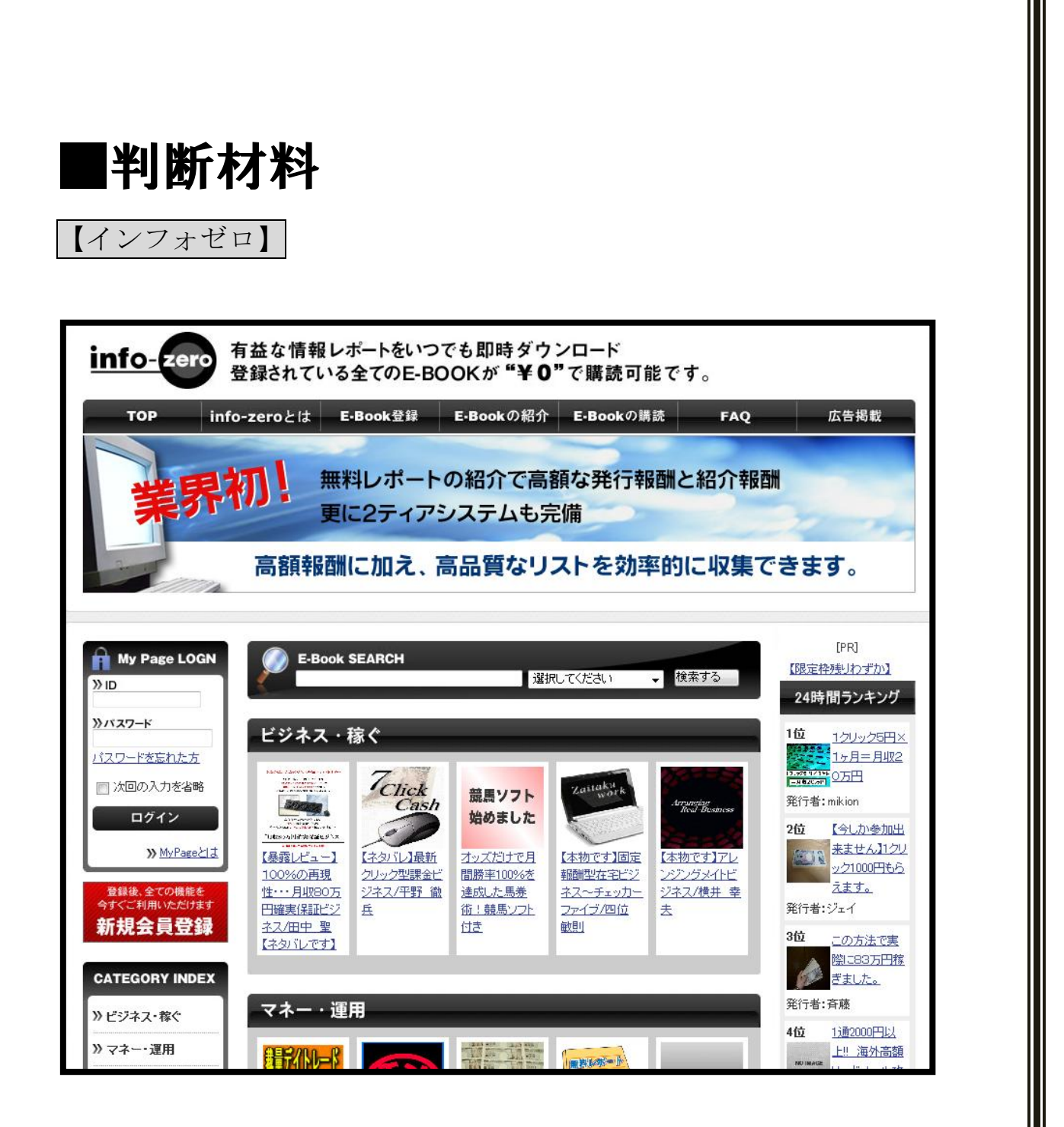

こちらのサイトは「インフォゼロ」といって、情報商材を始めとして、様々な情報のレポートが無数にアップロードされており、 それらの全てが無料で購読することが可能です。

- 40 -

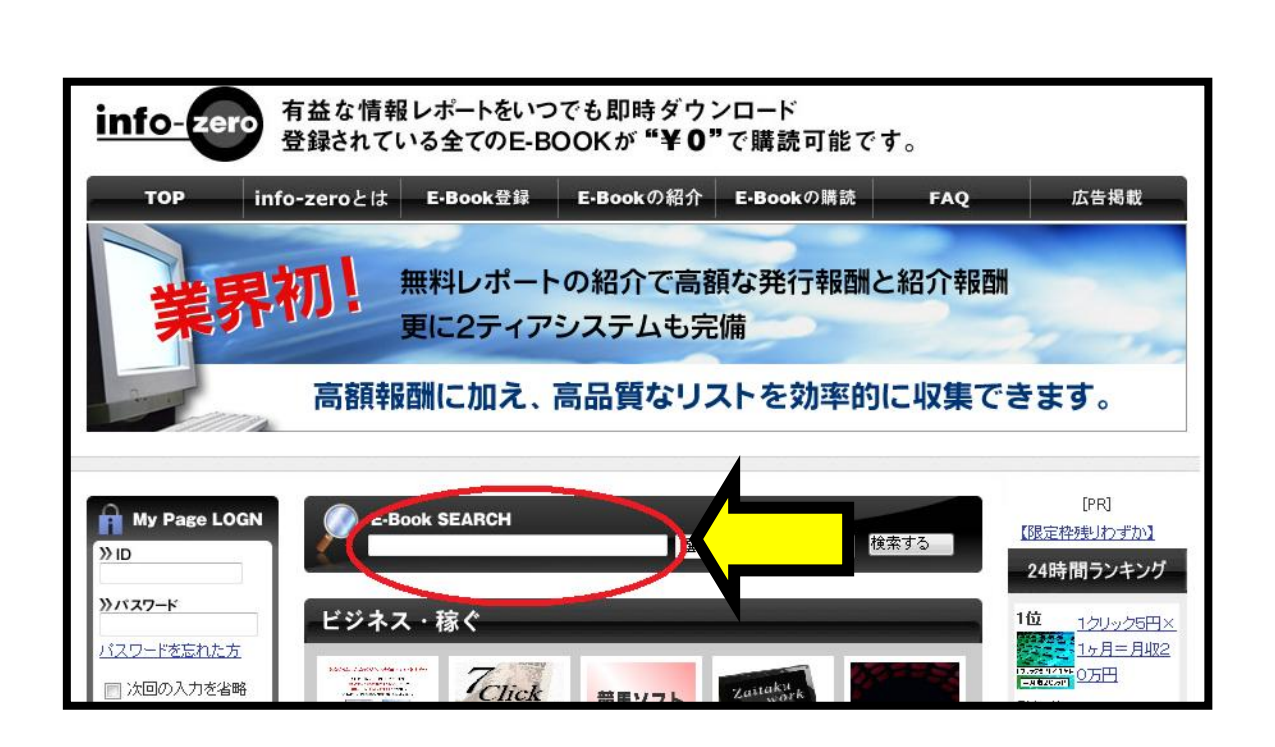

利用方法としては、いたって簡単で、

画面上にある検索フォームへ取得したい情報のキーワードを入力し ます。

すると、入力したキーワードとタイトルにリンクしたレポートが表示されます。

後は、その中からお好きなレポートを選択しダウンロードしていくといった流れです。

では、実際にその様子を御覧いただきましょう。

例えば、「稼ぐ」と入力したとしましょう。

するとそのキーワードに関連したレポートが一覧表示されます。

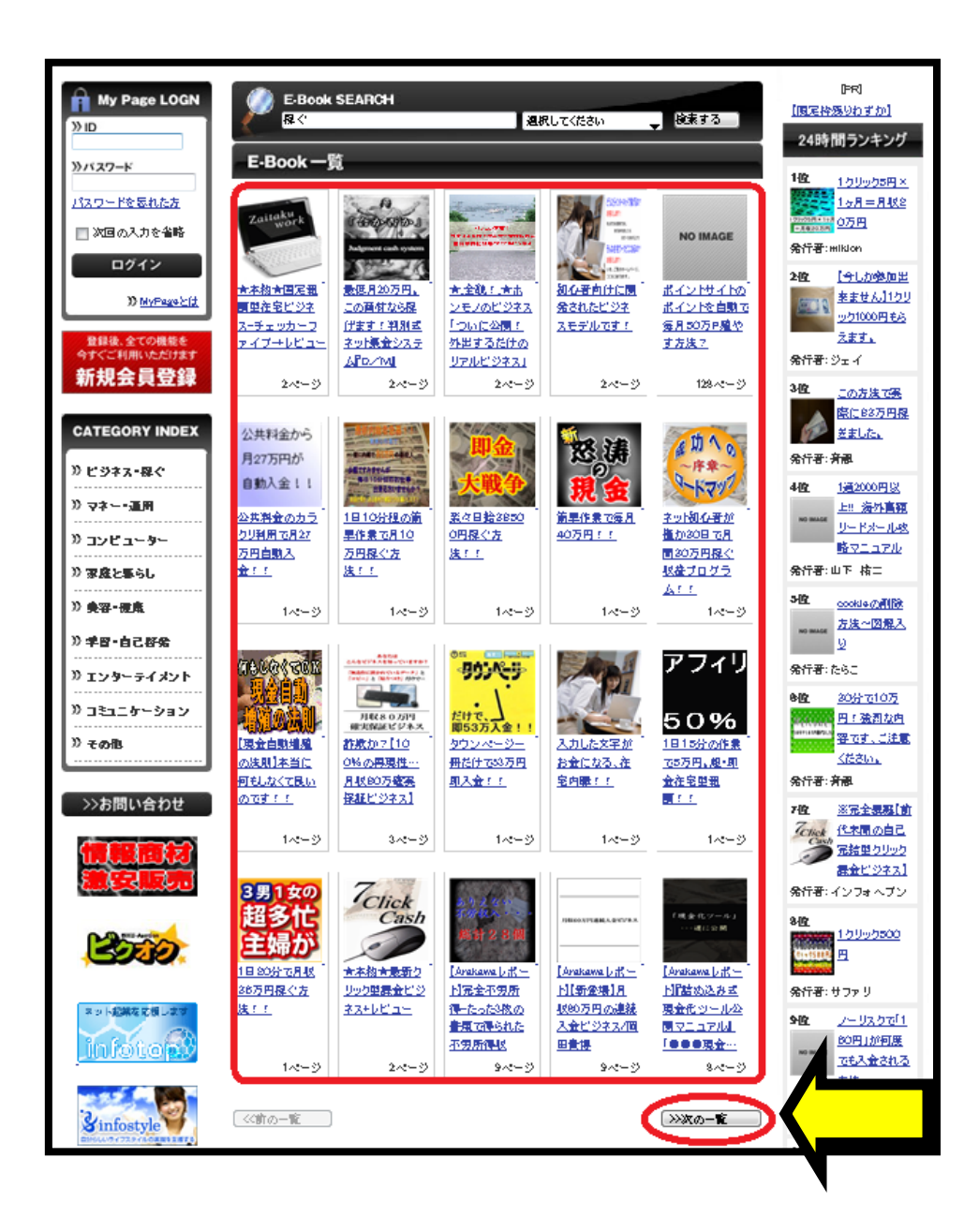

この赤枠で囲った位置に表示されます。

ここに幼児仕切れない分に関しては矢印の「次の一覧」をクリックすると一覧が表示されます。

こうして、タイトルや概要を見ながらダウンロードするレポートを選びます。

先程も申し上げた通り、選ぶと言っても「無料」ですのでご安心下 さい。

そのダウンロード方法は、まず、下記のように「名前」と「メールアドレス」を入力します。

入力をし、「確認」をクリックすると次の様な画面に変わるので 購読条件に同意の上で「購読条件に同意し、この E-book をダウンロ ードする」をクリックします。

| お名前      | ▶メールアドレス                   |   |
|----------|----------------------------|---|
|          | 購読条件に同意し、このE-bookをダウンロードする |   |
|          |                            |   |
|          |                            | • |
| 睡睡女件・フォン |                            |   |

すると、次の画面が表示され、入力したメールアドレス宛に レポートをダウンロードする為のメールが送信されます。

| <u>ifo-zero</u>                                                                    |  |
|------------------------------------------------------------------------------------|--|
| E-Book購読                                                                           |  |
| 入力いただきましたE-MaillこE-bookダウンロード用のURLを送信しました。<br>お送りしましたメール内のURLから、2日以内にダウンロードしてください。 |  |
| ※2日以内にダウンロードを行われない場合、購読登録が無効になります。                                                 |  |

メールを開くと下記のように URL があるので、

そちらをクリックするとダウンロードが可能となります。

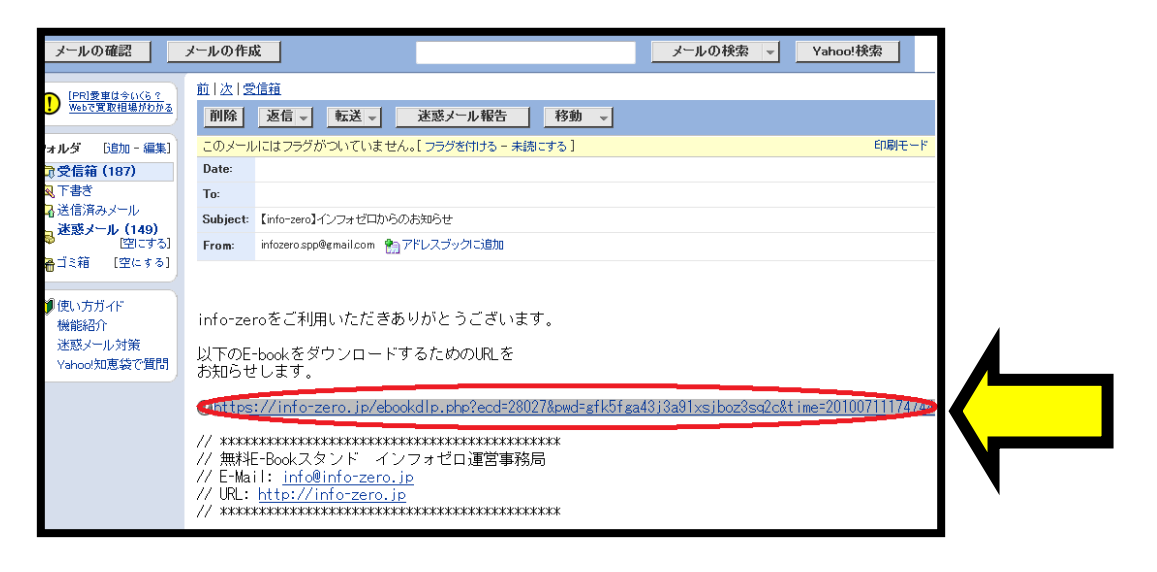

- 44 -

以上の手順で簡単に「無料」でレポートを、つまりその商材の情報 を入手することが可能なのです。

ですが、ここで把握しておいて頂きたい事が2点ございます。

まず、無料レポートの為、内容は完璧な物ではございません。 あくまで、商材内容のヒントや評価が主な内容となります。 つまり、その商材の概要や指針を理解する1つの手段なのです。 しかし、こういったレポートを多く読むことで、商材に対する評価 や内容を理解するのに大いに役立ちます。必ずご利用下さい。

ここで、ダウンロードしておくことで、

レポートからの情報を得ることも可能ですし、

入力したメールアドレス宛に「メールマガジン」が配信されますの でそこから情報を得て行くことも可能となり、一石二鳥の効果を発 揮します。

ここで、商材の良し悪しを見極める為の方法をご紹介致します。

- 45 -

まず、情報商材に限らず、商品は発売されたばかりでは その商品の良し悪しを知るのは購入した本人のみであり、 それ以外の人は、何の情報もないままに考えるしか手段がありませ ん。

しかし、その後時間が少し経過すると購入者の方が WEB 上で評価をし始めます。

そこから、かなり有力な情報を得る事ができるのです。 評価をするのは素人だけではありません。

その商材タイトルで検索をした際、トップに上がってくる人たちは 情報商材の「プロ」が大半です。

そして、当然彼らはプロなので情報の良し悪しの評価は 殆ど一致しています。

悪い商材に関しては、悪い評価がズラリと並び、 良い商材に関しては、良い評価が並んでいます。 試しに、インフォスタイルの24時間ランキングをご覧になって、 いくつか検索してみて下さい。

私の言っていることが本当であることが

お分かり頂けるはずです。

これで貴方は、商材の良し悪しを判断する事が可能となります。

稀に、みんなと違う評価をしている人がいますが、 明らかにその数が全体に比べ少数の場合は、 余程情報に疎い人かサクラのどちらかですので、 それは無視して問題ありません。

<u>あとは、悪質な商材に関してはインフォゼロにレポートが殆どアッ</u> プロードされないという傾向があります。

その理由は、「インフォゼロ」のシステムにあります。

別に悪質商材に関する情報は NG というわけではなく、 単純に悪質商材に関する細かい情報を求める人がいないから ということです。 そして、それはインフォゼロにレポートをアップロードする人たち に何のメリットもないのです!!

というのが、なんとこのレポートを発行している人たちは 自分のレポートが1回ダウンロードされる毎に10円の報酬が発生す る仕組みになっているのです。

需要のないレポートをわざわざ作成しようとする人が現れるわけが ありませんからね。

ですから、稼げない商材というのは必然的にレポートの数が少なくなる傾向にあるのです。

現時点で、貴方はアフィリエイトする為の「ブログ」、アフィリエイトをする「商材」、その商材の良し悪しを見極める手段を手しました。 ※何度も言いますが、当ノウハウは FC2 で勝手にアフィリエイトして下さいという内容ではございませんのでご安心下さい。

では、いよいよどうやって稼いでいくノウハウなのか、

ここから具体的な説明に入っていくことにします。

まずは、貴方に取得していただいた FC2 の無料ブログサービスに付 属している「ある機能」を使用して頂くのです。

その機能とは、「ブロマガ」といった機能です。

どういった物なのか?

では、御説明してまいります。

■仕掛け

【ブロマガ】

「ある機能」とは、「ブロマガ」のことです!

ブロマガって?

という方が殆どだと思いますので、

まずはその説明から入らせていただきます。

ブロマガとは…

FC2 ブログの作者が設定した「有料記事」のことで、 購読ポイントを支払った読者のみが、その記事を閲覧できる様にな ります。つまり、読者が雑誌を購入するように、ブログの有料記事 を購読できる仕組みが「ブロマガ (ブログマガジン)」です。 では、具体的な金額と、その課金方法をご説明していきます。

まず、機能としては記事単位での販売と、期間単位での販売形式を 設定することができます。

この設定は、現在既に FC2 ブログをお持ちの方でも、 現行の記事を今からでも有料記事に設定する事が可能です。

詳しく分けますと、

・有料ブログモード

・バックナンバーモード

・単独販売

の3種類があります。

それぞれのモードは次のような場面で使い分けます。

◆「有料ブログモード」

-株価や競馬予測など、期間限定の情報-

<u>1ヶ月単位で料金を設定し、1/3/6/12ヶ月単位で購入で</u> きます。

<u>購入したプランの期間中、そのブログのすべてのブロマガ記</u> 事が読むことができます。

購入した期間が終了すると、ブロマガ記事が閲覧できなくな ります。

◆「バックナンバーモード」

-レシピ等、一度購入すればずっと使える情報の販売-

記事の投稿年月単位で購入する方式。

<u>購入した月のブロマガ記事は、期限なしに閲覧できます。</u>

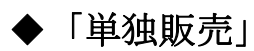

あまり頻繁には有料記事を更新しない人に利用しやすい設定です。

記事を個別で購入することができます。

購入した個別記事は、期限なしに閲覧できます。

◆ ブログマガジンを販売する時の注意点

「有料ブログモード」と「バックナンバーモード」は、

販売中でも随時変更できますが、短い期間で度々変更を行うと、 購入済の読者が混乱する可能性が高いので、変更する際には事前に 購読者に対して知らせておきましょう。

<u>有料ブログモード</u> ⇒ バックナンバーモード

購読期間の数カ月分のバックナンバーを購入した扱いになります。 また、その際に追加料金は一切発生しません。 購入時の料金のままでバクナンバーを購読可能です。

例) 12 ヶ月で購入していたブログが、6 ヶ月目でバックナンバーモード へ変更になった場合、既に経過している6ヶ月分とその先の6ヶ月 ともバックナンバーとして購入されます。 バックナンバーモード ⇒ 有料ブログモード

バックナンバーとして購入した月の記事は、有料ブログモードに変 更された跡も閲覧可能です。

◆ ブロマガの課金設定方法

では、実際に作成した記事の課金方法について御説明致します。

まずは、ブログの管理画面を開きます。

| <b>FC2 BL</b>                              | ØG              | 宅配買取主            | 義 • <b>ग•~&gt;</b> | BOOK-OFF<br>JHATOFINE<br>当日集荷(編和)<br>15時までのご確能に取ります |
|--------------------------------------------|-----------------|------------------|--------------------|-----------------------------------------------------|
|                                            |                 | 簡易モード: OFF ホーム ð | お知らせ 💽 ランキング       | ・ヘルプ ・マイサービス ログアウト                                  |
| おすすめサイト                                    | ブログ =           | コミュニケーション        |                    |                                                     |
| FC2 BLØG                                   | ブログの確           |                  | ファイルアップロード         | 環境設定の変更                                             |
| 政治経済から<br>芸能界の裏話まで                         | 🏠 お知らせ          |                  | 🔊 最新記事             | <u>カラニン コ</u> タント   トラック、ック                         |
| THE TRANSTON                               | トラックバックテーマ      |                  |                    | ブログインフォメーション                                        |
|                                            | 第1003回 「フィギュア・人 | 、形を集めていますか?」     | 投稿する               | 10/07/14<br>ブロマガルに前書き機能」ができま                        |
| ◎ 1=1×400000000000000000000000000000000000 | 第1002回 「好きなピザの  | 「味は?」            | 投稿する               | した!                                                 |
|                                            | 第1001回 「経験したアル  | パイトの数は?」         | 投稿する               | 【ブログ】エキサイトブログからの<br>【地口に対応しました」                     |
| 🚵 ホーム                                      |                 |                  | 보 나티즈              |                                                     |

次に、画面右上の「環境設定の変更」を選択します。

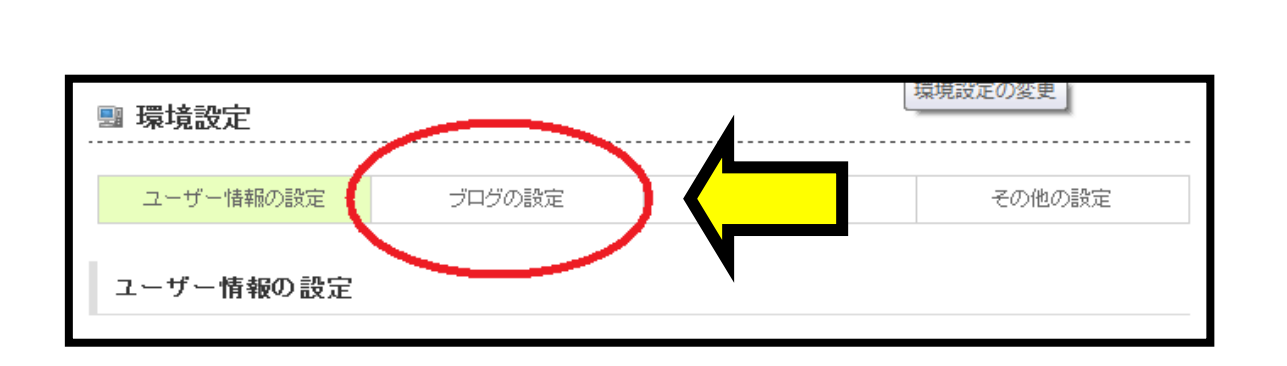

ブログの設定を選択します。

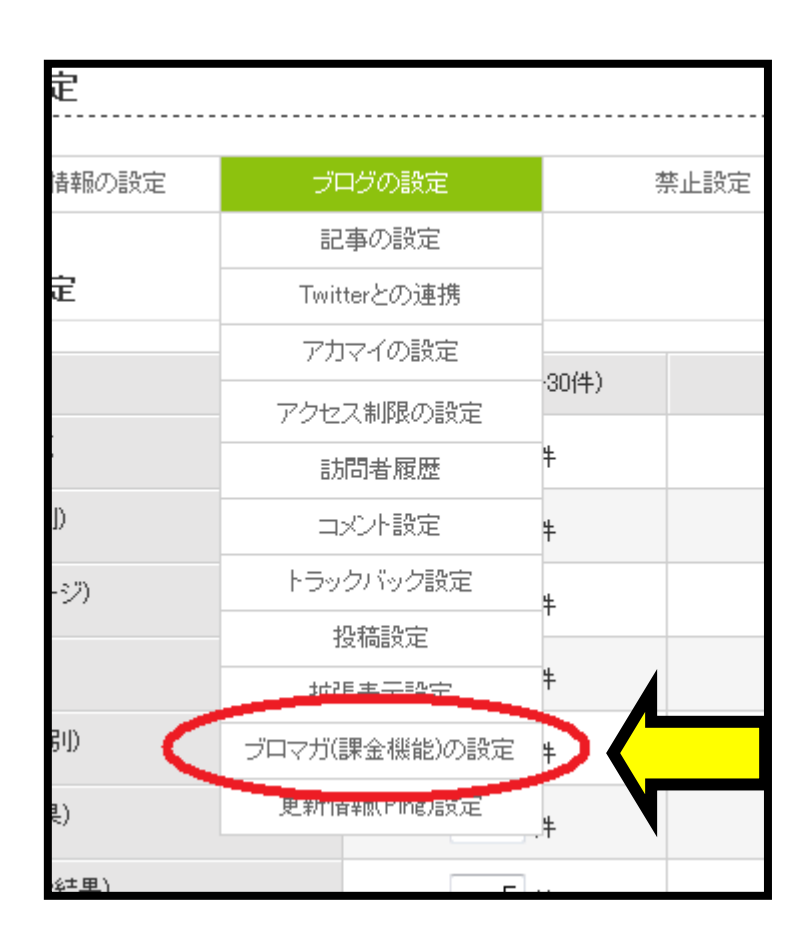

すると、一覧が表示されますので、

「ブロマガ(課金機能)の設定」をクリック。

- 57 -

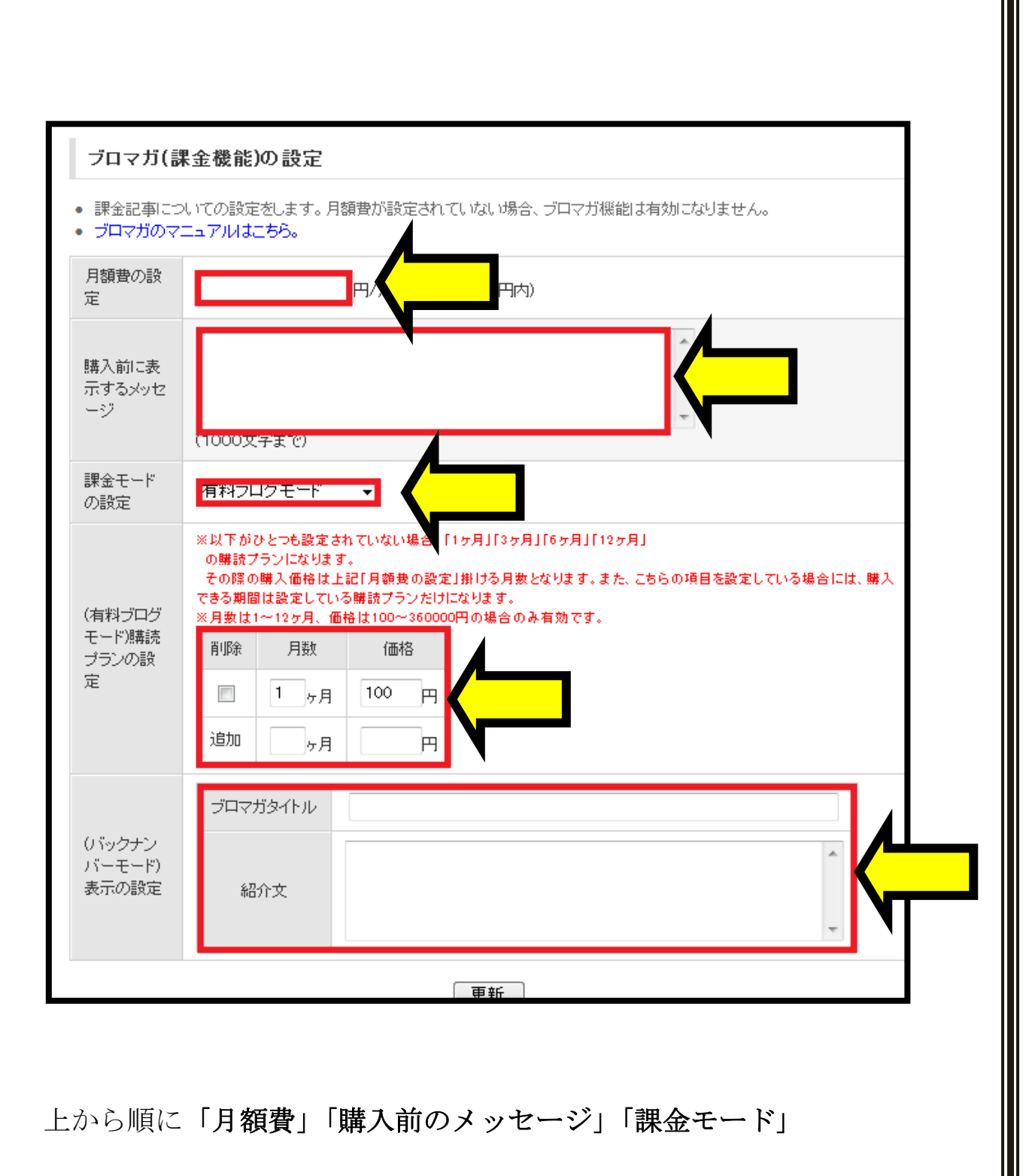

「各モードの設定」をそれぞれ記入していくこととなります。

月額費や、各モードの設定はここで行い、

変更がある場合にもここから設定の変更を行ないます。

- 58 -

ここでは、基本的に各モードの設定など基本的な設定を行っていくこととなります。

そして、記事単体の販売価格に関してはここで設定するのではなく、 記事を作成した際にその場で価格を設定するので そこはこれから説明してまいります。

では、まずブログのトップ画面左にある「新しく記事を書く」をク リックして下さい。

|                                                        | G 楽に売ってくれ                                                                           |              |                                            |
|--------------------------------------------------------|-------------------------------------------------------------------------------------|--------------|--------------------------------------------|
|                                                        | 簡易モード: OFF ホーム お知                                                                   | 16せ 🖹 ランキング  | ヘルプ マイサービス ログアウト                           |
| おすすめサイト                                                | <b>ブログ</b> コミュニケーション                                                                |              |                                            |
| <b>テスカバー!</b>                                          | ブログの確認   新しく記事を書く   フォ                                                              | マイルアップロード    | 環境設定の変更                                    |
|                                                        | 🏠 お知らせ                                                                              | 🔝 最新記事       | カテゴリ   コメント   トラックバック                      |
|                                                        | トラックバックテーマ                                                                          |              | ブログインフォメーション                               |
| 欧州リーグ                                                  | 第1003回 「フィギュア・人形を集めていますか?」                                                          | 投稿する         | 10/07/14<br>ブロマガに「前書き機能」ができま               |
| boto Entro Calderma / FZD 28-1                         | 第1002回 「好きなビザの味は?」                                                                  | 投稿する         | Ut:                                        |
|                                                        | 第1001回 「経験したアルバイトの数は?」                                                              | 投稿する         | 【ブログ】エキサイトブログからの<br>】 引越しに対応しました!          |
| <ul> <li>ホーム</li> <li>・お知らせ</li> <li>ブログの確認</li> </ul> |                                                                                     | もっと見る        | 10/07/06<br>ブロマガ専用の動画ツールが登<br>場!           |
| 通去の記事の管理                                               | 理情報                                                                                 |              | もっと見る                                      |
| コメンドの管理<br>トラックバックの管理<br>クチョンの管理                       | 利着コスフト<br>が美レニックパック                                                                 |              | FC2インフォメーション                               |
| シロマ小評金機能の管理                                            | 利用下ラックハック                                                                           |              | 10/07/13<br>【動画】有料ブラン 半額キャンペ<br>ーン延長!      |
| 🚷 コミュニケーション                                            | 新着共有ブラグイン / テンブレート                                                                  |              | 10/07/12                                   |
| ■: 還墳語字                                                | 共有テンプレート (PC)                                                                       | 共有一覧         | b) 1                                       |
| ■ ツール                                                  | ★ / 元//元<br>正<br>正<br>二<br>二<br>二<br>二<br>二<br>二<br>二<br>二<br>二<br>二<br>二<br>二<br>二 | No Image     | 10/07/09<br>【アクセス解析】ドメイン移行に伴<br>うURL変更について |
| 🌍 FC2サービス                                              | AWSALLY_RU17-2 pvmusicblog_no1_3c sd_cat01                                          | sirokuro02   | もっと見る                                      |
|                                                        |                                                                                     |              | 障害情報                                       |
|                                                        | 天有テンフレート(携帯)                                                                        | 共有 <b>一覧</b> | 10/07/14                                   |

- 59 -

すると、次のような画面が表示されます。

これが、貴方がこれから記事を作成していく画面となります。

| 第1003回「フィー                                    | ギュア・人形を集めていますか?」                                                                                                    | このテーマで記事を書く            |               |
|-----------------------------------------------|----------------------------------------------------------------------------------------------------|------------------------|---------------|
| 11 a                                          |                                                                                                    |                        |               |
| 1170                                          |                                                                                                    |                        |               |
| テゴリ                                           | 未分類 👻 追加                                                                                                    |                        |               |
| ャンル                                           | アフィリエイト                                                                                                    |                        |               |
| -7                                            |                                                                                                    | •                      | 作成            |
| ラックバック                                        |                                                                                                    | ^ → [送信済] [?]          |               |
|                                               |                                                                                                    |                        |               |
| ▶文の編集 ▼                                       | クリックで開閉します                                                                                                    |                        |               |
| ▶ 文の編集 ■ ■像やファイルデ                             | 「クリックで開閉します<br>一 今は 「四」 ボタンクリックで挿入できます 【ヘルプ                                                                                | ]                      |               |
| ★ 文の編集 ▼ ■像やファイルデ 大中小 B 3                     | 「クリックで開閉します<br>「ータは 回 ボタンクリックで挿入できます [ヘルプ<br>「                                                                             | i <b>X Co</b> riltwig: |               |
| ★文の編集 ■<br>画像やファイルデ<br>大中小 B 3                | 「クリックで開閉します<br><sup>-</sup> ータは @ ボタンクリックで挿入できます 【ヘルプ<br>【 � 単 Q ─ @ 感 C & < > 言 E =                                       |                        | ^             |
| ★文の編集 ■ ■像やファイルデ ★中小B 3                       | 「クリックで開閉します<br>ータは @ ボタンクリックで挿入できます 【ヘルプ<br>「 ◆ 単 ℚ ― @ 感 [ € < > 言 Ε =                                                    |                        | *             |
| <b>×文の編集 ▼</b><br>画像やファイルデ<br><b>大中小 B</b>    | 「クリックで開閉します<br>「-タは □ ボタンクリックで挿入できます [ヘルプ<br>「 ◆ 単 ℚ □ 嗯 [ ] ● ( > 音 Ε =                                                   |                        |               |
| <b>×文の編集 ▼</b><br>画像やファイルデ<br><b>大中小 B</b>    | 「クリックで開閉します<br>「- タは □ ボタンクリックで挿入できます [ヘルプ<br>「 ◆ U Q □ !!! C & < > 言 E =                                                  |                        |               |
| <b>×文の編集 ▼</b><br>画像やファイルデ<br>大中小 B 3         | 「クリックで開閉します<br>「−タは □ ボタンクリックで挿入できます [ヘルプ<br>「                                                                             |                        |               |
| <b>▶文の編集 ▼</b><br>画像やファイルデ<br>大中小 B 3         | 「クリックで開閉します<br>「- 今は □ ボタンクリックで挿入できます [ヘルプ<br>【                                                                            |                        |               |
| ★文の編集 ■ ● ● ● ● ● ● ● ● ● ● ● ● ● ● ● ● ● ● ● | POUNOで開閉します Iータは □ ボタンクリックで挿入できます [ヘルプ] SUU □ □ □ ■ C 2 <> 3 E = OFF htmlタグが色別にハイライトされ、赤字はエラー                              | を表します                  |               |
| ★文の編集 ■ ●●●●●●●●●●●●●●●●●●●●●●●●●●●●●●●●●●    | <ul> <li>POUvOで開閉します</li> <li>→ 少す (一 ボタンクリックで挿入できます (ヘルプ)</li> <li>● U U - ○ (○ ○ ○ ○ ○ ○ ○ ○ ○ ○ ○ ○ ○ ○ ○ ○ ○</li></ul> | を表します                  | 「<br>開<br>ころ」 |
| ★文の編集 ■ ● ● ● ● ● ● ● ● ● ● ● ● ● ● ● ● ● ● ● | POUNDで開閉します 「一タは □ ボタンクリックで挿入できます [ヘルプ] 「 ◆ 旦 Q ― □ 座 [ ○ ● < > ○ □ ■ FF htmlタグが色別にハイラ-介され、赤字はエラー                          | 家表します                  | (開ごる)         |

ここで、貴方が記事を作成する際、絶対に記入する箇所は 「タイトル」と「本文」、この2つです。

基本的には記事の作成が可能です。

では、仮にタイトル

「今日はいい天気」

と記入し、本文に

「今日は休日で天気も良いから、海へ遊びに行ってきました! これで明日からも仕事を頑張れるぞ!」

と記入したとします。

そして、記事を書き終え「記事を保存」をクリックすると下記のように記事が公開されます。

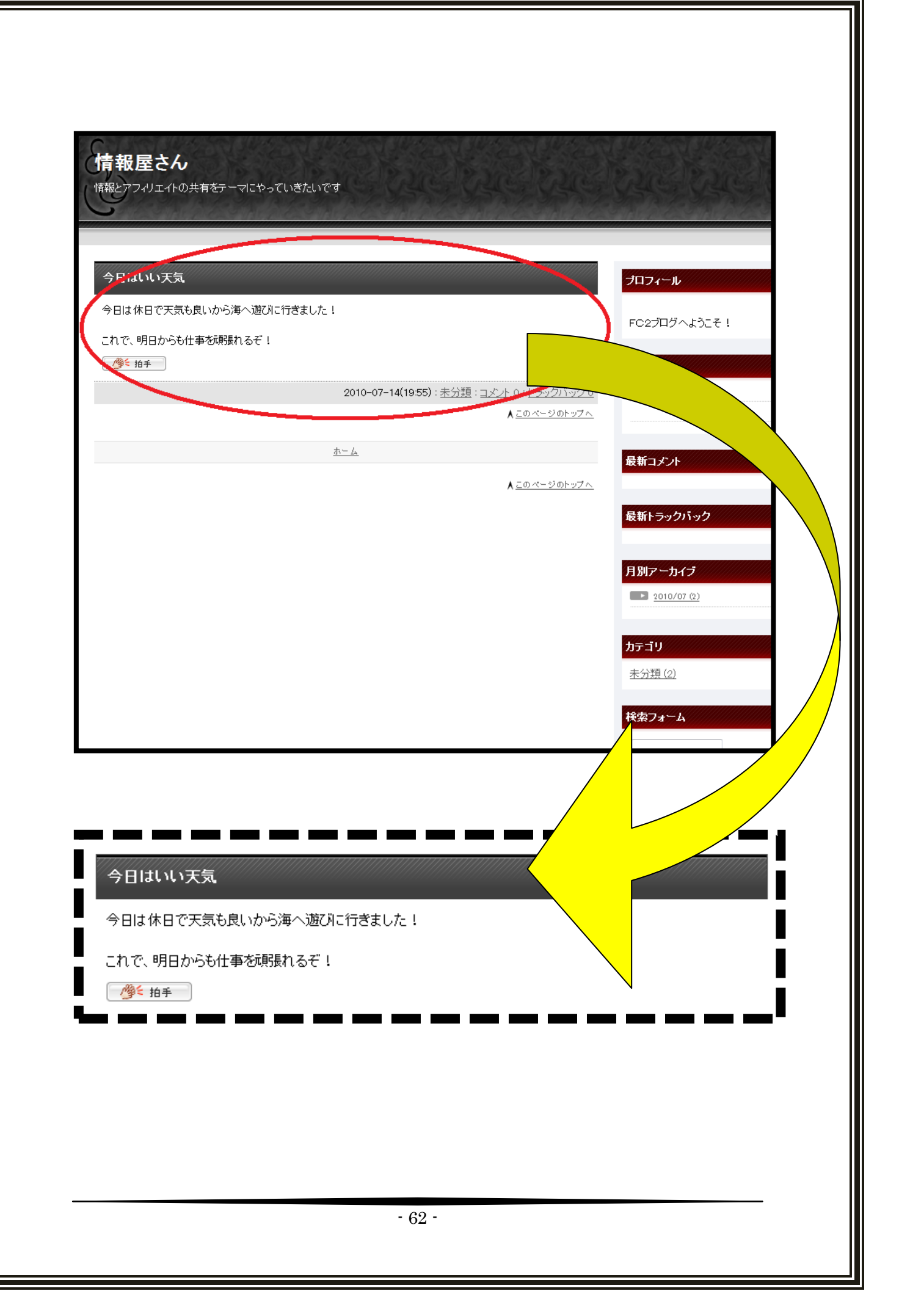

普通に記事を作成していくだけであれば、

これを繰り返すだけで記事がその都度更新されていきます。

しかし、今回はキャッシュポイントをしかけていきますので

「ブロマガ」として、記事を販売していくことになります。

販売する記事の内容は後程説明致しますので

ここでは記事が無料公開から販売にかわる様子、方法を把握していただきたいと思います。

まず、先程作成された記事を編集するために

ブログトップ画面の左にある「過去の記事の管理」をクリック。

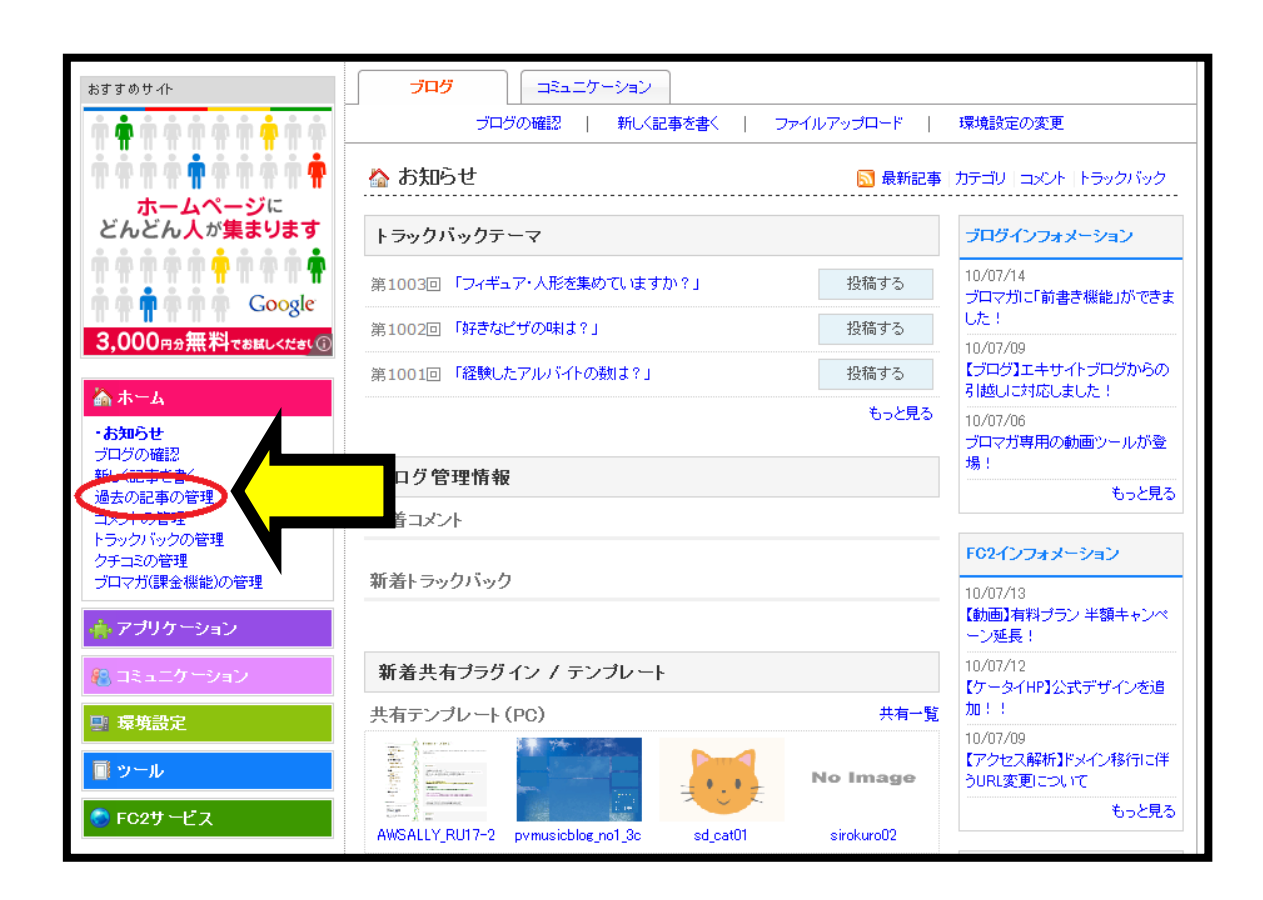

すると、過去に書いた記事の一覧が表示されるので、

その中から編集したい記事を選択し「編集」をクリックします。

|                                                                                                    | I /  |
|----------------------------------------------------------------------------------------------------|------|
|                                                                                                    |      |
|                                                                                                    |      |
|                                                                                                    |      |
| <ul> <li>・</li> <li>・</li></ul> | t    |
| ↓ [送信済] [?]                                                                                                    |      |
|                                                                                                    |      |
|                                                                                                    |      |
|                                                                                                    |      |
|                                                                                                    | *    |
|                                                                                                    |      |
|                                                                                                    |      |
|                                                                                                    | 1    |
|                                                                                                    |      |
|                                                                                                    |      |
|                                                                                                    | ~    |
|                                                                                                    |      |
|                                                                                                    | 閉じる] |
|                                                                                                    |      |
|                                                                                                    |      |
|                                                                                                    |      |

すると先程の「記事を保存」をクリックする前の画面が表示されま す。ここでは、設定を変更するだけでなく、記事の内容を編集する 際もここから本文やタイトルを編集して、

再度「記事を保存」をすることで、編集された記事に変更されます。

ちなみに、この時、画面上の簡易モードが「ON」になっている場合 はクリックをして「OFF」に変更して下さい。

ON になっていると、細かい設定が出来ずに、単純に記事の更新のみ を目的とした名前の通り簡易モードとなってしまいます。

| 😼 FC2 BLØ                                                  |                                                   |
|------------------------------------------------------------|---------------------------------------------------|
|                                                            | 1揚モード: ON ホーム 6知らせ 🍉 ランキング - ヘルプ - マイサービス ログアウト   |
| おすすめサイト                                                    | 🏠 記事の編集 記事番号 1                                    |
| 3,000円分無料でお話しください.                                         | タイトル 今日はいい天気                                      |
| 売上拡大に効果的な<br>Googleの検索連動型広告                                | カテゴリ 未分類 • 「追加                                    |
| 無料お試しは今すく Click >                                          | 本文の編集 ▼クリックで開閉します                                 |
| Google                                                     |                                                   |
| ▲ホーム                                                       | 今日はね日で大地で見ていから通び通びにけるよした:<br>これで、明日からも仕事を解除れるぞ!   |
| お知らせ<br>プログの確認<br>新しく記事を書く<br>- <b>過去の記事の管理</b><br>コンCトの管理 |                                                   |
| 👫 コミュニケーション                                                |                                                   |
| - 環境設定                                                     | ×                                                 |
| ■ ツール                                                      | 開じる」<br>今日は休日で天気も良いから海へ遊びれ行きました!                  |
|                                                            | これで、明日からも仕事を現現れるぞ!                                |
|                                                            | 記事必保存 ノブレビュー                                      |
|                                                            | 記事の神跡<br>この記事を削除します。一度削除すると元に戻せませんのでご注意下さい。<br>削除 |

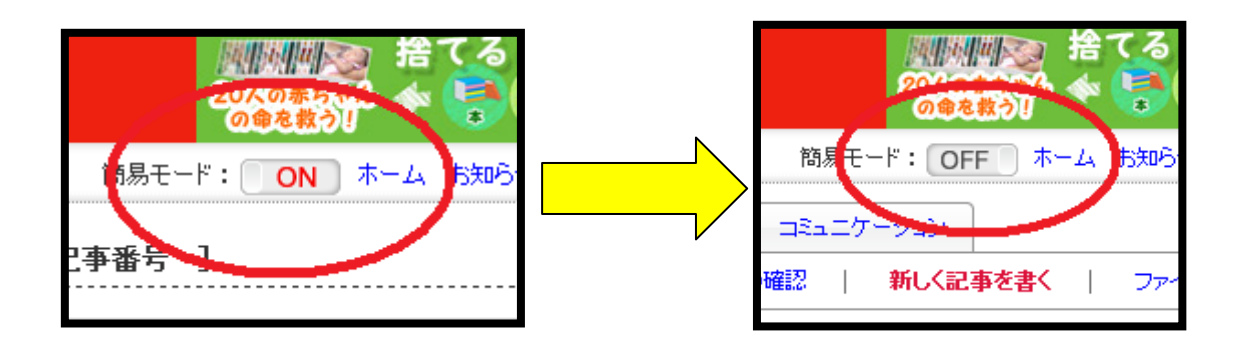

|                         | 山気力で問問します                                                                                                    |
|-------------------------|----------------------------------------------------------------------------------------------------|
| 記事の設定▼ク                 | リックで開閉します                                                                                                    |
| ユーザータグ                  | [ [?]<br>aaa                                                                                                    |
| 記事の設定                   | ◎ 保存時の時間で投稿 💿 自分で指定(下のフォームに入力)                                                                                                    |
| 日時設定                    | 2010 年 07 月 14 日 20 時 06 分 36 秒                                                                                                    |
| 投稿区分                    | ◎ 公開 ◉ 下書き ◎ 予約投稿 ◎ 期間限定 [?]                                                                                                    |
| 限定公開                    | <ul> <li>ブロとも限定公開記事にする レイスワード設定 ]</li> <li>ブロマガ(課金機能)会員限定にする [月額費等の設定] [ブロマガについて] [前書きについて]</li> <li>単独販売する 円[単独販売] 100~100,000円まで有効</li> </ul> |
| 政行の扱い                   | <ul> <li>         ・         ・         ・</li></ul>                                                                                               |
|                         | <ul> <li>● 受け付ける ● 受け付けない</li> <li>期間: 分間 </li> </ul>                                                                                           |
| トラックバック                 | <ul> <li>● 受け付ける ● 受け付けない</li> <li>期間: 分間 ▼</li> </ul>                                                                                          |
| 更新通知                    | FC2ブログの各ジャンル新着記事へ更新を通知する                                                                                                    |
| ブログの更新をTwit<br>terへ通知する | Twitterに通知する設定はこちら                                                                                                    |
|                         | 記事を保存                                                                                                    |

編集画面を下へスクロールしていくと、上記の画面が現れます。

ここの「限定公開」という箇所で記事の公開方法、値段の設定を行なうのです。

ここで、「ブロとも限定公開」という方法がありますが、

これは、一般公開はせずに、ブログ友達限定で公開するといった設定ですので、気になさらずスルーして頂いて大丈夫です。

mixiをご存知の方あればおわかりかと思いますが、「マイミク限定」 といった意味合いと同じでございます。

肝心の金額設定方法は、

「ブロマガ会員限定にする」ヘチェックを入れ、 次にすぐ下の「単独販売する」という箇所にチェックをいれます。 そして、すぐ横の空欄に金額を入力したら金額の設定は完了です。 ちなみに金額としては「100円~100,000円」まで幅広く設定できま すが、ここでは記事のみでの収益を目指しているわけでもなく、 記事の値段が上がれば上がるほどに、購入してもらうのも難易度が 上がってしまいますので、設定は最少額 100 円をお薦め致します。

| 投稿区分  | ◎ 公開 ◉ 下書き ◎ 予約投稿 ◎ 期間限定 [?]                                                                                                    |
|-------|----------------------------------------------------------------------------------------------------|
| 限定公開  | <ul> <li>ブロとも限定公開記事にする「バスワード設定」</li> <li>ブロマガ(課金機能)会員限定にする「月額費等の設定」「ブロマガ<br/>「単独販売する」</li> <li>100円[単独販売]</li> <li>100~1</li> </ul> |
| 神行の地口 |                                                                                                    |
|       | - 68 -                                                                                                    |

ここで、ブロマガという機能の特性上、記事単体の販売は可能であ っても、月額費の設定は行っておかなければならないという決まり があるので先程の管理画面で金額の設定を行ってきます。

| ブロマガ(詞                                      | 金機能)の設定                                                                                                    |
|---------------------------------------------|----------------------------------------------------------------------------------------------------|
| <ul> <li>課金記事につ</li> <li>ブロマガのマコ</li> </ul> | いての設定をします。 月額費が設定されていない場合、 ブロ<br>ニュアルはこちら。                                                                                                    |
| 月額費の設<br>定                                  | 1000円/月(100円~30,000円内)                                                                                                    |
| 購入前に表<br>示するメッセ<br>ージ                       | 副業の情報サイトです♪                                                                                                    |
|                                             | (1000文字まで)                                                                                                    |
| 課金モード<br>の設定                                | バックナンバーモード 👻                                                                                                    |
| (有料ブログ                                      | ※以下がひとつも設定されていない場合、「1ヶ月」「3ヶ月」「6ヶ<br>の購読ブランになります。<br>その際の購入価格は上記「月額要の設定」掛ける月数となりま<br>できる期間は設定している購読プランだけになります。<br>※月数は1~12ヶ月、価格は100~360000円の場合のみ有効 |
| モード)購読<br>プランの設                             | 削除 月数 価格                                                                                                    |
| 定                                           | 1 ヶ月 1000 円                                                                                                    |
|                                             | 追加 ヶ月 円                                                                                                    |
|                                             | ブロマガタイトル                                                                                                    |
| (バックナン                                      |                                                                                                    |

ここで設定を行っておかないと、単独販売の設定もできませんので お気をつけ下さい。 また、この時の設定金額は 100 円~30000 円 となっていますが、 ここに関しては 100 円に設定してしまうと 100 円の記事が意味をな さなくなってしまうので、1000 円に設定しておきます。

ブロマガ(課金機能)の設定

- 課金記事についての設定をします。月額費が設定されていない場合、ブロー
- ブロマガのマニュアルはこちら。

| 月額費の設<br>定            | 1000円/月(100円~30,000                                                                                                    | )円内)                                 |
|-----------------------|----------------------------------------------------------------------------------------------------|--------------------------------------|
| 購入前に表<br>示するメッセ<br>ージ | 副業の情報サイトです♪<br>(1000文字まで)                                                                                                    |                                      |
| 課金モード<br>の設定          | バックナンバーモード 👻                                                                                                    |                                      |
| (有料ブログ                | ※以下がひとつも設定されていない場合、「1ヶ月」<br>の購読プランになります。<br>その際の購入価格は上記「月額要の設定」掛ける<br>できる期間は設定している購読プランだけになりま<br>※月数は1~12ヶ月、価格は100~360000円の場 | 「3ヶ月」「6ヶ、<br>5月数となりま<br>す。<br>合のみ有効、 |
| モード)購読<br>ブランの設       | 削除 月数 価格                                                                                                    |                                      |
|                       |                                                                                                    |                                      |
| 定                     | □ 1ヶ月 1000 円                                                                                                    |                                      |
| 定                     | 1     ヶ月     1000円       追加     ヶ月     円                                                                                     |                                      |

また、そのすぐ下にある「コメント」と「トラックバック」は「受 け付けない」に設定します。読者が増えてきた際に、コメントのや

- 70 -

り取りができると思ったときには時期を見て「受け付ける」に変更 してもいいですが、そうでない場合はコメントに対する質問など答 えられずにせっかくの読者様が離れていってしまう可能があるので、 最初からコメントは受け付けないようにしておくのが策です。

では、実際に金額を設定したブログがどの様に公開されているか確認してみましょう。

| 情報屋さん<br>「報ジフフリエートの共有をテーマにやっていきたいです                               | Sec.         |
|-------------------------------------------------------------------|--------------|
| 今日はいい天気                                                           | プロフ          |
| ⇒ブロマガ(課金記事項競技す?<br>→ の記事のみ様人すぎ                                    | Autho<br>FC2 |
| 2010-07-14(20:06) : <u>未分類</u> :                                  | 最新計          |
|                                                                   |              |
| kyouha                                                            |              |
| ◎●● 「 拍手                                                          | -            |
| 2010-07-14(19:54) : <u>未分類</u> : <u>コメント 0</u> : <u>トラックバック 0</u> | 最新:          |
| <u>▲ このページのトップへ</u>                                               |              |
|                                                                   | 最新ト          |
| <u>aaa</u>                                                        |              |
|                                                                   | 月別フ          |
| ⇒プロマガ(課金記事)購読する[プロマガって何?] ⇒この記事のみ購入する                             |              |
| 2010-07-11(17:25):未分類:                                            |              |
| ▲このページのトップへ                                                       | カテゴ          |

こうして、ブログトップページには記事の一覧が表示され、

販売設定にした記事に関しては矢印のように「ブロマガ購読する」

「この記事のみ購入する」と2パッターンの購入方法が表示されま す。

この時、販売設定になっている記事に関しては、タイトルだけ確認 ができて、内容は購入しないと見ることができない状態になってい ます。

ここで、読者は購入する際に「単独」か「月額」のどちらのか選択 するわけですが、仮に単独販売「この記事のみを購入する」 を選択したとします。

すると次の様な画面が表示されます。

|                 |                                   | 田15kでリー目 手以/ J いかりおく し タ く プ  | 価格:100円 |
|-----------------|-----------------------------------|-------------------------------|---------|
|                 | No Image                          |                               |         |
|                 |                                   |                               |         |
| 在ログイン。<br>こご購入済 | されておりません。<br>称の方は、こちらからログインし      | して下さい。                        |         |
| 購入をごえ<br>お間違いな  | 希望のブロマガにお間違いがない<br>はければ、決済画面へお進み下 | いかご確認下さい。<br>さい。              |         |
| !!弗誘<br>!!弗誘    | 記事:今日はい天気<br>镄:100円               |                               | 決済画面へ   |
| 読者を特定<br>入記事のみ  | Eできる個人情報は著者には通<br>みご覧いただけます。そのほかの | 知されません。<br>Dブロマガ記事はご覧いただけません。 |         |
|                 |                                   |                               |         |
いかがでしょうか?

こうして簡単に自分の作成した記事を販売することが可能です。

大抵の場合は、こういった販売形式を取る場合には作成した記事に 審査等があるのですが、このサービスに関しては審査もなければ金 額を自分で設定ができるとあって非常にメリットの大きいサービス となっています。

ご自分で、文章の作成に自身があるという方は、 この機能をご自分で活かしていくことで当ノウハウとは違う独自の ノウハウで稼いでいくことも十分に可能であります。

■課金スイッチ

### 【読者を増やす】

せっかくキャッシュポイントを WEB に設置しても、 実際に記事を読んでくれる人が現れなければ機能しません。

ですから、機能させるための方法をご紹介していきます。

まず、自分から宣伝、広告を行わずに自然と第三者の方にブログの 存在を知って頂くには、SEO対策といって、Yahoo!や Google 等で 検索された際に、いかに最初の方へ表示させることができるか?と いった対策を行うことも重要なポイントです。

とは言え、この技術に関しては、これのみを職としたプロも存在しているので初心者の方が実践していくには正直限界があります。

しかし、それでも実際の所、SEO というのは非常にシンプルな仕組 みでもありますので、いくつかの基礎に気を配るだけでその効果は 十分に期待のできるものなのです。 ということで、まずはどういった仕組みなのかを 御説明致します。

まず、申し上げますと

サイトに含まれるキーワードと検索キーワードがリンクして 検索にかかるのですが、単純にキーワードのみが原因で検索にかか るかかからないかと言った単純な問題でもないのです。

他にも、

・サイトのプログラムの問題、

・新しいキーワードが WEB に発生した時に、

如何に早く WEB へそのキーワードをあげるか

・記事の内容

• etc $\cdots$ 

等々挙げればキリのないほどに要因は存在します。

そういった要素をクリアしていくことを、SEO 対策と言います。

では、各項目別にご説明致します。

### <u>1.キーワード</u>

例えば、ヤフーやグーグルで検索した際に、検索フォームにキーワードを入力していきますが、そのキーワードとリンクさせる為に、
 FC2 では「タグ」へキーワードを入力しておきます。

これだけで、検索された際にトップへ表示されるというわけではあ りませんが、ここで登録をしておかないと、検索結果に表示されな くなっていきます。

ですから、記事を作成した際にはこのキーワードを入力しておくことは必ず行って下さい。

では、例で説明致します。

例えば、タイトルに「情報商材の評価レビュー」

と記入したとします。

これは、情報商材に興味がある人が「情報商材」と入力して検索す る可能性や、評価を知りたい人、ある程度のターゲットを絞ってい ます。

では、これをどうやって入力するかと言うと、

キーワードとキーワードの間をスペースで区切っていきます。

「情報商材の評価レビュー」

「情報 商材 評価 レビュー」

| 記事の設定 ▼ク | リックで開閉します    |  |
|----------|--------------|--|
| ユーザータグ   | 情報 商材 評価レビュー |  |
|          |              |  |

#### <u>2.記事アップ</u>

何か商品が発売されたり、キーワードが生まれた場合は そのキーワードを含む記事が徐々に、また時には一気に記事がアッ プしていきますが、これを以下に早い段階で取り上げていくか ということも大切です。

正確に言えば違うのですが、わかり易く表現すれば 検索表示順は「イス取りゲーム」の要素も少なからず含んでいるの です。

というのが、そのキーワードを含むページを誰も書いていなければ、 書いている人にページが最初に表示されます。

しかし、それを書人が増えていくことで、次第に記事も増えていき、 その後はプログラム面など様々な要素で SEO の強いページが上に 上がっていきます。

ですが、記事を早い段階であげるというのも必ず必要なことなのです。

#### 3.被リンク

1と2で述べた方法は、常日頃心がけておくようにして下さい。 最初はいまいちピンとこなくても、

実践していくうちにどういったキーワードを入力するか、

早いタイミングでアップすることの大切さはわかってきますので、 その為にも必ず実践してください。

ですが、もう1つ初心者の方でも容易に実践できる SEO 対策があり ます。

それは、「被リンクとばし」です。

被リンク飛ばし。聞いたことない人も多いことでしょう。

つまり、作成したページを被リンクとして Yahoo!や Google に認識 してもらうということです。

被リンクとばしという作業を行うことで、

そのサイトの存在を Yahoo!や Google に認識、わかりやすく言えば 「登録する」といった感じです。 登録というのは表現として使用しただけですので 実際には何の難しい作業存在せず、

Yahoo!は「コピペ、クリック作業」

Google は「コピペ、クリック作業、文字入力」

これだけの作業で完了します。

では、早速その方法をご紹介致します。

まずは Yahoo!からです。

https://siteexplorer.search.yahoo.co.jp/submit

| YAHOO!。検索<br>JAPAN                                                                                |                                                                                         |                                                                   |              |
|---------------------------------------------------------------------------------------------------|-----------------------------------------------------------------------------------------|-------------------------------------------------------------------|--------------|
| サイトエクスプローラー <b>βε</b> τል                                                                          | <u> </u>                                                                                | インフォセンター                                                          |              |
| 検索エンジン(クローラー)への                                                                                   | )巡回リクエスト                                                                                |                                                                   |              |
| 下記フォームから、検索エンジン(クロー<br>ことができます。クローラーが巡回してウ<br>ページや、サイト内のウェブページが検知                                 | ・ラー)に対して、サイトやウェブページを<br>リェブページのコンテンツを分析し、イン号<br>素キーワードに応じて Yahool検索の検                   | 巡回(クロール)するようにリクエストを送<br>デックスに登録されると、リクエストされた<br>氣結果に表示されるようになります。 | き信する<br>ミウェブ |
| 「サイト、ウェブページURLの送信」か「こ<br>い。                                                                       | フィードURLの送信」のいずれかを選択し                                                                    | て、URLを入力し、[送信]ボタンを押し                                              | てくださ         |
| ◎ サイト、ウェブベージURLの送                                                                                 | 信                                                                                       |                                                                   |              |
| クローラーによる巡回を希望するサ<br>サイトのトップページURLを送信す                                                             | ロイトのトップページURL、もしくは、ウェン<br>ると、トップページのリンクをたどって、サ                                          | ブページのURLを入力してください。<br>けイト内のウェブページが巡回されます。                         |              |
| ◎ フィードURLの送信                                                                                      |                                                                                         |                                                                   |              |
| サイト内のウェブページのURLを設<br>URLフィードは、RSS 0.9、RSS 1<br>ァイル(g2)のフォーマットに対応し<br>URLフィードについては、「 <u>Yahoot</u> | 述したサイトマップ(URLフィード)の設<br>.0、RSS 2.0、sitemaps、Atom 0.3、A<br>ています。<br>検索 インフォセンター」もご参照ください | 置場所(フィードURL)を入力してください<br>tom 1.0、テキストファイル、圧縮したテ・<br>。             | N。<br>≠ストフ   |
| http://                                                                                           |                                                                                         | 送信                                                                |              |
| ご注意                                                                                               |                                                                                         |                                                                   |              |
| 巡回リクエストにあたっては、下記の                                                                                 | 点をあらかじめご了承ください。                                                                         |                                                                   |              |
| <ul> <li>リクエストされたサイト内のウェコ<br/>るまで通常2~4週間かかります</li> </ul>                                          | <sup>ジペ</sup> ージや、リクエストされたサイト、URI<br>-。                                                 | LフィードIこ記載されたウェブページが巡                                              | 回され          |
| <ul> <li>巡回されたウェブページがインテ<br/>されたウェブページが必ずしも検<br/>やURLフィードに記述されたウェ</li> </ul>                      | ックスに登録される際には、さまざまな<br>漆結果に表示されるとは限りません。<br>ラページが、すべてインデックスに登録                           | 条件でチェックが行われています。リク<br>また、リクエストされたサイト内のウェブ<br>されるとは限りません。          | エスト<br>ページ   |
|                                                                                                   |                                                                                         |                                                                   |              |
|                                                                                                   |                                                                                         | 20                                                                |              |
|                                                                                                   |                                                                                         | - 80 -                                                            |              |

まずは、被リンクをとばしたいページの URL をコピーします。

次に、画面の赤で囲ったスペースへ貼りつけます。

後は、そのすぐ横にある「送信」をクリックするだけです。

| YAHOO!。検索                                              |                                           |                                                  |
|--------------------------------------------------------|-------------------------------------------|--------------------------------------------------|
| サイトエクスプローラー βετΑ                                       | <u> </u>                                  | インフォセンター                                         |
|                                                        |                                           |                                                  |
| 検索エンジン(クローラー)へ                                         | の巡回リクエスト                                  |                                                  |
|                                                        | .±. +_                                    |                                                  |
| 送信されたURLを、検索エンジン(クロ                                    | はした。<br>(ーラー)の巡回先として受け付けました。              |                                                  |
|                                                        | クエフトが割せる                                  |                                                  |
|                                                        |                                           |                                                  |
| -11 2 4 - <del>22</del>                                |                                           |                                                  |
| こけま<br>2015年1月1日また。アローエジュ                              | ヽ ちゃち こよい" ゆー" フライオ"さい                    |                                                  |
| 巡回リジエストにのだっては、下記の                                      | ノ泉をめらかしめこ 丁承くたるい。                         |                                                  |
| <ul> <li>リクエストされたサイト内のワニ<br/>るまで通常2~4週間かかりま</li> </ul> | ジページや、リクエストされたサイト、UR<br>す。                | ルフィードに記載されたウェブページが巡回され                           |
| <ul> <li>巡回されたウェブページがイン<br/>されたウェブページが必ずしも</li> </ul>  | デックスに登録される際には、さまざまた<br>検索結果に表示されるとは限りません。 | ፤条件でチェックが行われています。リクエスト<br>また、リクエストされたサイト内のウェブページ |
| やURLフィードに記述されたウ                                        | ェブページが、すべてインデックスに登録                       | されるとは限りません。                                      |
|                                                        |                                           |                                                  |
|                                                        |                                           |                                                  |
|                                                        | サイトエクス                                    | <u>プローラー   Yahoo映索</u>                           |
|                                                        |                                           |                                                  |

これで、Yahoo!の被リンクとばしが完了です。

では、次に Google の被リンクとばしを御説明致します。

Yahoo!と同様、URL をコピーします。

次に、URL を下記の URL 記入欄に記載し、

備考へは、先程ご説明した「タグ」と同じ要領で入力します。

それが完了しましたら、表示されている数字をそのまま入力し、

最後に「URL を追加」をクリックします。

| Google に URLを追加                                                                                                    |
|----------------------------------------------------------------------------------------------------|
| サイトの登録                                                                                                    |
| Googleはクロールを行うごとに新しいサイトをインデックスに追加/更新していますが、ここで<br>URLを登録することをおすすめします。ただし、申請いただいた URL のすべてが Google のイ<br>ンデックスに登録されるわけではなく、特定のURL が Google で表示されるかどうか、またその<br>タイミングついての予測や保証はできませんのでご了承ください。                                       |
| http://www.google.co.jp/のように、先頭に http://を付けて入力して入力してください。<br>URLと一緒に、ページのコンテンツを説明するコメントやキーワードも追加できます。これらは<br>Google 側の参考情報として使用されるものであり、Google でのインデックス付けには使われ<br>ません。                                                            |
| 注: 登録に必要なのはホストのトップページだけです。このページからリンクされているページは<br>Google のクローラロボットである Googlebot によって追加されますので、トップページ以外の<br>各ページを登録する必要はありません。また、Google ではインデックスを定期的に更新します<br>ので、更新前・後のリンクを登録する必要はありません。無効になったリンクは、次回のクロール<br>でインデックス全体を更新する際に消滅します。 |
| URL:       備考:         オブシ       手動で送信された URL と自動で送信された URL を区別しやすいように、下のボック         コン:       スに表示されているとおりに語を入力してください。         しの方の方の見の         URL お追加                                                                          |

これで、Googleの被リンクとばしも完了です。

これらの作業を行うだけで、初心者の方でも十分な SEO 対策につながります。

これらの作業は必ず行うようにして下さい。

### [Twitter]

これまで説明をしてきた SEO 対策は、

商品を検索する人たちから読者を増やす大切な作業です。

ですが、これだけでは読者を増やすのは時間がかかりますので、

ここであるツールを使用し読者を増やしていきます。

そのツールとは、今非常に話題を呼んでいる世界規模の WEB サービス「Twitter」です。

# http://twitter.com/

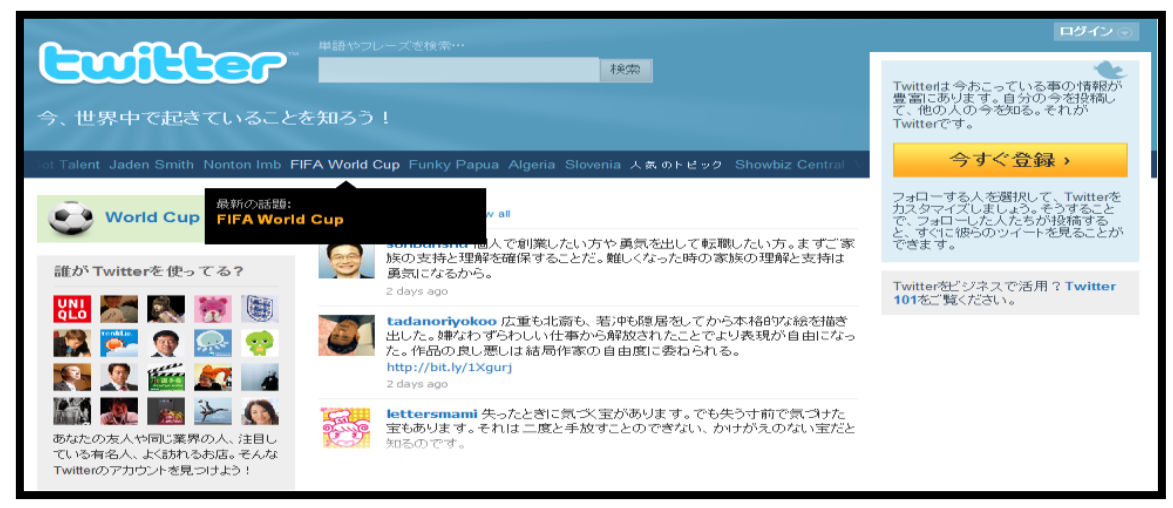

Twitter とは…

- 84 -

2006年7月に開始されたサービス。

分かりやすく表現するのであれば簡単なブログといったところです。 短文で簡単に投稿できるので、ブログを作成するよりも 手軽に実践ができるということで、ブログをやっていない人でも Twitter はやっているという人が非常に増えています。 その利用者数は、絶大な人気を誇り不動な存在であると思われてい た「mixi」をも超える勢いで利用者数が増え、今では mixi よりも 50万人以上多く1000万人もの人が利用しています。

つまり、今日本ではTwitter を日常で当たり前に利用している時代 なのです。ですから、このツールを利用することで、読者を増やす というのは非常に有効な策となるのです。

では、具体的に利用方法を説明してまいります。

## 【Twitter 登録方法】

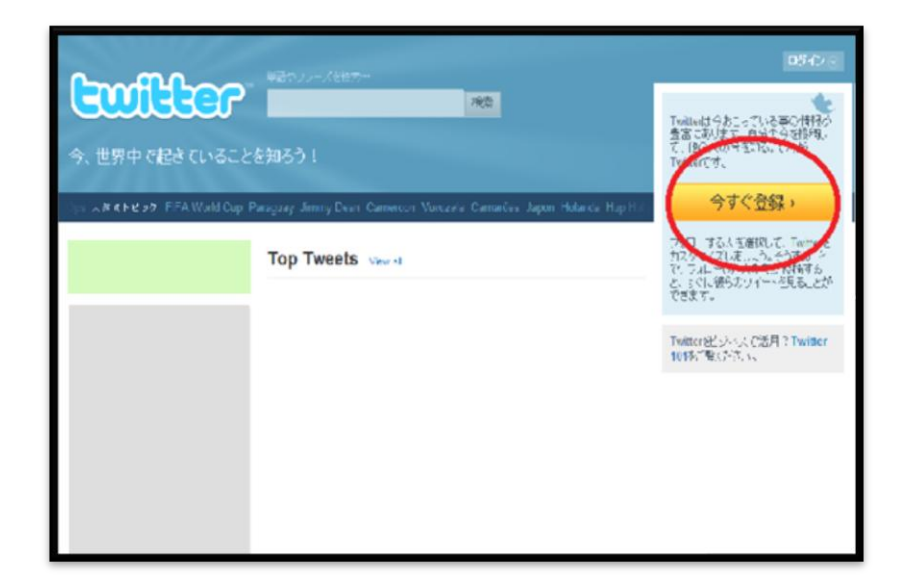

# まず、トップ画面の右側「今すぐ登録」をクリックします。

| Your full name will appear on your public profile         ユーザー名         あなたの公開プロフィール: http://twitter.com ユーザー名         バスワード         メールアドレス         「         ソーレアドレス         「         ウレビス利用規約         Control (Late the public) displayed         ウレビス利用規約         このサービス利用規約         このサービス利用規約         このサービス利用規約         このサービス利用規約         この利用、並びに本サービス」、へのアクセス及びユーザーによる本サービスの利用、並びに本サービス」でアッブロードされ、ダウンロードさ         By glain the Privacy Pace         アカウントを作成する         マカウントを作成する | 名前                           | ⇒ 姓名を入力してください。                                                                                                    |
|----------------------------------------------------------------------------------------------------|------------------------------|----------------------------------------------------------------------------------------------------|
| ユーザー名       あなたの公開ブロフィール: http://witter.com ユーザー名         パスワード          メールアドレス          プ 他のユーザーがメールアドレスを手がかりに探せるようにする<br>Note: Email will not be publicly displayed         ービス利用規約<br>Printable version       サービス利用規約1         このサービス利用規約1       このサービスとTwitterウェブ<br>サイト (「本サービス」) へのアクセス及びユーザーによる本サービ<br>スの利用、並びに本サービス上でアッブロードされ、ダウンロードさ         By dising the privacy Persister       アカウントを作成する         マカウントを作成する       アカウントを作成する                                                 |                              | Your full name will appear on your public profile                                                                                                    |
| あなたの公開ブロフィール: http://witter.com ユーザー名         パスワード         メールアドレス         ブローザーがメールアドレスを手がかりに探せるようにする<br>Note: Email will not be publicly displayed         ービス利用規約<br>Printable version         ワリービス利用規約<br>このサービス利用規約<br>このサービス利用規約は、ユーザーからのサービスとTwitterウェブ<br>サイト (「本サービス」) へのアクセス及びユーザーによる本サービ<br>スの利用、並びに本サービス上でアッブロードされ、ダウンロードさ<br>By clicit Comparation Press         By clicit Comparation Press         アカウントを作成する         マカウントを作成する                                            | ユーザー名                        |                                                                                                    |
| パスワード         メールアドレス         「図 他のユーザーがメールアドレスを手がかりに探せるようにする<br>Note: Email will not be publicly displayed         ービス利用規約<br>Printable version         りービス利用規約<br>このサービス利用規約は、ユーザーからのサービスとTwitterウェブ<br>サイト (「本サービス」)へのアクセス及びユーザーによる本サービ<br>スの利用、並びに本サービス上でアッブロードされ、ダウンロードさ<br>By clicit interpretation was account" below, you are agreeing to the Terms of Service<br>inter and the Privacy Poly         アカウントを作成する         マカウントを作成する         マガウントの配信を希望                              |                              | あなたの公開プロフィール: http://twitter.com ユーザー名                                                                                                    |
| メールアドレス         図 他のユーザーがメールアドレスを手がかりに探せるようにする         Note: Email will not be publicly displayed         サービス利用規約         Cのサービス利用規約は、ユーザーからのサービスとTwitterウェブ<br>サイト (「本サービス」)へのアクセス及びユーザーによる本サービスの利用、並びに本サービス上でアッブロードされ、タウンロードさ         By clicit interpretation we account' below, you are agreeing to the Terms of Service<br>interest and the Privacy Poly         アカウントを作成する         マカウントを作成する                                                                                         | バスワード                        |                                                                                                    |
| <ul> <li>● 他のユーザーがメールアドレスを手がかりに探せるようにする<br/>Note: Email will not be publicly displayed</li> <li>サービス利用規約</li> <li>● ロビス利用規約1</li> <li>このサービス利用規約1</li> <li>このサービス1用規約1</li> <li>このサービス2</li> <li>マの利用、並びに本サービス上でアップロードされ、ダウンロードさ<br/>スの利用、並びに本サービス上でアップロードされ、ダウンロードさ</li> <li>By global and the Privacy Pactor</li> <li>アカウントを作成する</li> <li>ジ 新爆能の追加などに関する Twitterからのお知らせメールの配信を希望</li> </ul>                                                                                                | メールアドレス                      |                                                                                                    |
| <ul> <li>・ビス利用規約</li> <li>Printable version</li> <li>サービス利用規約は、ユーザーからのサービスとTwitterウェブ<br/>サイト(「本サービス」)へのアクセス及びユーザーによる本サービ<br/>スの利用、並びに本サービス上でアップロードされ、ダウンロードさ</li> <li>By clicit and the Privacy Point</li> <li>アカウントを作成する</li> <li>ア 新機能の追加などに関する Twitterからのお知らせメールの配信を希望</li> </ul>                                                                                                    |                              | 図 他のユーザーがメールアドレスを手がかりに探せるようにする<br>Note: Email will not be publicly displayed                                                                                                    |
| <ul> <li>ビス利用規約<br/>Printable version         このサービス利用規約は、ユーザーからのサービスとTwitterウェブ<br/>サイト(「本サービス」)へのアクセス及びユーザーによる本サービ<br/>スの利用、並びに本サービス上でアップロードされ、ダウンロードさ</li> <li>By clicitation provide a second below, you are agreeing to the Terms of Service<br/>The and the Privacy Point</li> <li>アカウントを作成する         アカウントを作成する         </li> <li>         新機能の追加などに関する Twitterからのお知らせメールの配信を希望     </li> </ul>                                                                                       |                              | サービス利用規約                                                                                                    |
| By click for the Privacy providence of Service and the Privacy Point<br>T We and the Privacy Point<br>アカウントを作成する<br>マ 新機能の追加などに関する Twitterからのお知らせメールの配信を希望                                                                                                    | ービス利用規約<br>Printable version | このサービス利用規約は、ユーザーからのサービスとTwitterウェブ<br>サイト(「本サービス」)へのアクセス及びユーザーによる本サービ<br>スの利用、並びに本サービス上でアップロードされ、ダウンロードさ                                                                                                    |
| アカウントを作成する<br>マ新機能の這加などに関する Twitterからのお知らせメールの配信を希望                                                                                                    |                              | By click the terms of Service and the Privacy Policy and the Terms of Service and the Privacy Policy Policy |
| ▼ 新機能の追加などに関する Twitterからのお知らせメールの配信を希望                                                                                                    |                              | アカウントを作成する                                                                                                    |
|                                                                                                    |                              | ▶ 駅 新機能の追加などに関すこれでwitterからのお知らせメールの配信を希望                                                                                                    |
|                                                                                                    |                              |                                                                                                    |

# すべて入力したら「アカウントを作成する」をクリック。

| 自分のアカウントーを確認してくた                              | さい、確認メッセージ                                                                                                    |
|-----------------------------------------------|----------------------------------------------------------------------------------------------------|
| Until you confirm, you will have limited acce | iss to certain features on Twitter IIIii                                                                                                    |
| 副学を再述する - Change email address (5             | PERCES                                                                                                    |
| 1000103?                                      | and the second second sec |
|                                               |                                                                                                    |
|                                               | 10177                                                                                                    |
| Laterst Hours In                              | 1770                                                                                                    |
|                                               | 140ml                                                                                                    |
| ホーム                                           | Total on Curteer                                                                                                    |
|                                               | gapegapegap                                                                                                    |
|                                               | 0 0 0                                                                                                    |
|                                               | フォロー フォロー リスト<br>している されていら                                                                                                    |
|                                               | 5154                                                                                                    |
|                                               | を活用していいまたはサービス                                                                                                    |
|                                               |                                                                                                    |
|                                               | dispensional and a second                                                                                                    |
|                                               | \$4U7Fx1tt-7 0                                                                                                    |
|                                               | おがしころらい                                                                                                    |
|                                               | (POZ-K                                                                                                    |

これで、登録は完了です。

後は、「どうしてる?」の空欄に好きな一言を入力し、

「ツイート(投稿する)」をクリック。

| What's happening? |      |
|-------------------|------|
|                   |      |
|                   | ッイート |
|                   |      |

すると、その一言が WEB 上へアップされます。

ただ、こんな事を一人でやっていては、

わざわざ WEB で行うメリットが全くありませんね…。

ということで、この「つぶやき」を WEB 上で仲間を作って共有し ていくのです。

Mixi をおやりの方でしたら、なんとなくお分かり頂けるかと思いま すが、mixi で説明をすると「マイミク」であり、もっと分かりやす く説明をすると WEB 上の友達といったところです。

自分の友達につぶやきを見てもらうのです。

それに対して、そこに自分がブログを更新した事を知らせる 「つぶやき」を投稿します。

そうすることで、それを見た人たちが自分のブログを見に来てくれるようになっていくのです。

この友達のことを、Twitterでは「フォロワー」と言います。

もう少し詳しく説明すると、自分がつぶやいただけでは、誰もそおつぶやきを見てくれないのです。

正確に表示されません。

自分の事を友達として「フォロワー」の設定をしてくれた人には自 分の「つぶやき」を表示されます。

では、フォロワーに設定してもらう為に、いろいろ日々つぶやいて もいいのですが、相手から検索されるのを待つだけでは始まりませ んので、まずは自分から相手をフォローしていきましょう。

### それが、フォロワーを増やす為の一番の近道です。

では、フォローしていくためにはどうやって行っていけばいいかというと、下記のようなキーワード検索フォームがあるので、 ここに自分の興味のある単語を入力していきます。 すると、入力したキーワードを含むつぶやきをした人の位置が表示されます。

その中から、自分の気になった人を選択し、

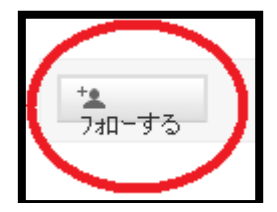

をクリックします。これをクリックすると、登録が完了します。

こうしてフォロワーを増やしていけば、自然とその相手からフォローして頂けるようになっていくのです。

ですが、Twitterの使用目的として、誰でもいいからフォロワーを増 やすというよりは、

「共通の趣味を持った人同士で情報を共有しあっていく」

というのが大切となります。いくら WEB 上の友達とはいえ、

対して興味もない情報を一方的に押し付けられても迷惑なだけです。

では、どうしていけばいいのか?

というところですが、検索の単語に一貫性を持たせばいいのです。

例えば、「副業」という単語についてつぶやいている人は、 大かれ少なかれ「副業」に興味を持った人たちです。

そういう人たちであれば、副業についての記事は興味が湧きますが、 全く興味のない人達にとってはなんの有益な情報でもないのです。

ですから、例えば「ネットビジネス」「副収入」と言ったように記事 に直結するつぶやきを検索していく、また、逆につぶやいていくの です。

ただ、必ずしも記事に直結させる必要はありません。

自身が本当に興味のある事を共通にフォロワーを増やしていくとい うのも良い方法です。

普段は普通にコミュニケーションツールとして利用しながら、 記事を更新したときは記事のことを知らせるのです。 一見、共通性がないように思えますが、共通の趣味を持った相手の
 記事であれば、それがなんなのか興味を持つのです。

ただ、共通の趣味も何もない相手が書いたブログ記事になんて、 だれが興味を示すでしょうか。

これは、難しい関係であると感じるかもしれませんが、 実は非常にシンプルなことで、リアルな人間関係に当てはめれば 理解していけるのです。

これで、記事を読んでもらえることはわかったと思うのですが、 趣味や関係性のある単語を設定しておくだけで 後は勝手にその単語についてつぶやいている人に

自動でフォローしていってくれるとしたら、魅力的だとは思いませんか?

そんな便利なツールが存在するのです。

| 【便利ツール】                                                                                   |                                                                                                    |
|-------------------------------------------------------------------------------------------|----------------------------------------------------------------------------------------------------|
|                                                                                           |                                                                                                    |
|                                                                                           |                                                                                                    |
| ◆思った一                                                                                     |                                                                                                    |
|                                                                                           | <u>http://www.onitw.net/</u>                                                                                                    |
|                                                                                           |                                                                                                    |
|                                                                                           | うたー<br>完全自動で無料でTwitter(ツイッター)の                                                                                                    |
| <b>1</b> 40                                                                               | フォロワーを増加するツール・鬼ったー(おにったー)                                                                                                    |
| ID:                                                                                       | and the second second s |
| パスワード:                                                                                    |                                                                                                    |
| D942                                                                                      |                                                                                                    |
| 新規会員登録【無料】                                                                                |                                                                                                    |
| ご利用開始するには、コチラから 会員登録をお願いします。                                                              |                                                                                                    |
| パスワードを忘れた!                                                                                |                                                                                                    |
| ムスワート収入で1.8                                                                               | このツールを使えば、【ほったらかし】でツイッターのフィワワーが増くます。                                                                                                    |
| よくある質問(・ω・_)モニュ?                                                                          | ★今すぐ!無料ツールを使ってみる»                                                                                                    |
| お問い合わせ                                                                                    | ○ 記むの3ステップだけで全自動でフォロワーが増加したす                                                                                                    |
| 2ォームからどうモッ<br>開催サイト                                                                       |                                                                                                    |
| ・無料オンラインセミナー                                                                              | 2. あなたが指定したキーワードを含んだ<br>つびやまね、た人を今日動でついローする                                                                                                    |
| - <u>和代売ドリネス語・電話の</u> 巻<br>- <u>電話の巻・其之</u> 式<br>- <u>電話の巻・其之</u> 式                       |                                                                                                    |
| <ul> <li>・<u>見つログ整</u></li> <li>・無利レポートランキング&lt;総合&gt;</li> </ul>                         | - 3、数目後、フォローを包ょてくれない人を<br>全自動でフォロー解除する                                                                                                    |
| <ul> <li>・無料ルポートランキング&lt;数言・<br/>自己啓発≥</li> <li>・無料ルポートランキング&lt;美容・<br/>体面&gt;</li> </ul> | ₽                                                                                                    |
| 107 100                                                                                   |                                                                                                    |

こちらのサービスを利用することで、最初の設定以外は何もせずと も自動的にフォローを行ってくれるので、勝手にフォロワーが増え ていくという画期的なツールなのです。 早速、登録方法と利用方法を説明致します。

まず、トップ画面真ん中の「★今すぐ!無料ツールを使ってみる」 をクリックします。

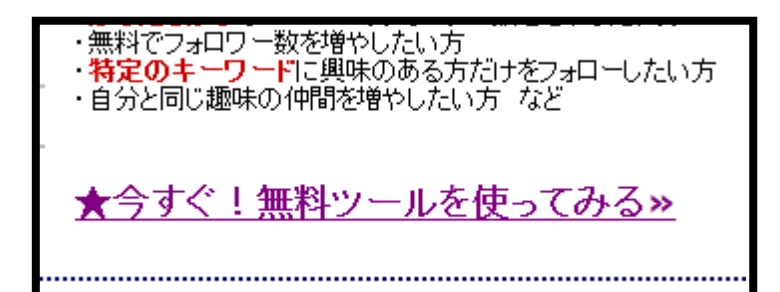

| 07.0189                                                                                                    | 姓 名 ※全角                                                                                                    |
|----------------------------------------------------------------------------------------------------|----------------------------------------------------------------------------------------------------|
| つぶやきのカテゴリ                                                                                                    | 選択                                                                                                    |
| ID (e-mail)                                                                                                    | メールアドレスを入力例のa@onitw.net<br>※フリーメール(Gmailやyahoo等)の場合、<br>迷惑メールフォルダに振り分けられる<br>可能性がありますので、ご注意下さい。              |
| パスワード                                                                                                    | 半角英数字1~8文字以下                                                                                                 |
| パスワード(再入力)                                                                                                    |                                                                                                    |
| 1. 現在、アルファ脚<br>事前の通知無し                                                                                                    | としてリリースしております。システムの修正等を<br>に実施する場合があります<br>れたメールアドレス宛に、認証URLをお送りします。                                         |
| <ol> <li>IDとして入力され<br/>認証URLをクリ</li> <li>一度登録された</li> <li>機能追加やシス</li> <li>当サイトの利用<br/>一切の責任を負</li> </ol>                 | ックして順くと本登録が完了します<br>メールアドレスでは再登録できません<br>テムの修正などをメールでお知らせします<br>こより発生した、利用者(第3者も含む)の損害に対して<br>いません           |
| <ol> <li>IDとして入力され<br/>認証URLをクリ</li> <li>一度登録された</li> <li>機能追加やシス</li> <li>当サイトの利用II<br/>一切の責任を負<br/>次へ(登録内容視)</li> </ol> | ックして順くと本登録が完了します<br>メールアドレスでは再登録できません<br>テムの修正などをメールでお知らせします<br>こより発生した、利用者(第3者も含む)の損害に対して<br>いません<br>確認画面へ) |

必要事項を入力したら、「次へ」をクリックします。

| お名前         |     |  |
|-------------|-----|--|
| つぶやきの力      | テゴリ |  |
| ID (e-mail) |     |  |
| パスワード       |     |  |
| 送信          |     |  |

以上の手順で必要事項を入力していくと、

登録したアドレス宛に登録完了メールが来ますので

そちらを確認して下さい。

この登録するメールアドレスも、前に御説明した「フリーアドレス」を使用して頂いて大丈夫です。

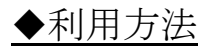

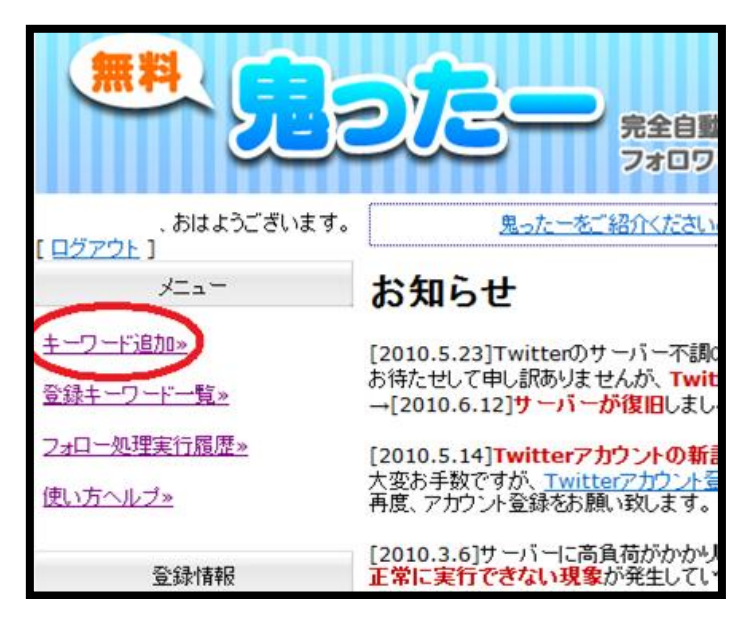

トップ画面左上の「キーワード追加」をクリクします。 そして現れた画面にキーワードを入力します。

ここでは「検索」となっていますが、

一度検索を終えると、その後「この条件で登録」

と表示にかわりますので、クリックします。

たったこれだけで、「一日30件」自動的にフォローしていってくれます。

### この単語は2つまで登録できますので、

もう1つ登録を行い、常に2つ登録しておくようにして下さい。

これは、実践するとわかるのですが、

勝手にフォロワーが増えていくので非常に驚かれることと思います。

ただ、ここで気をつけて頂きたいのが、この単語は1~2日に一度は 変更するようにして下さい。

同じキーワードだけでは、どうしても効果が落ちていきますので、

- 96 -

リアルタイムに変更していくことで、効果を発揮し続けるのです。

これが、ほぼ自動でフォロワーを増やしていくことが可能な便利ツールとなっています。

■収益

### 【収益発生】

では、これまで説明してきたことが、どういった形で収益へと繋が るのかを説明してまいりたいと思います。

まず、第1の収入発生源はブロマガです。

ブロマガを購読してもらうことで、

貴方にはその購読料金が収入として発生します。

しかし、これはあくまで収入のきっかけです。

あなたの一番の収入発生源は「アフィリエイトです!!」

どういうことかと言いますと、

優良の記事には100円という購読料の対価として、

私が完全なるサポートを行うサービスを提供いたします!!

つまり、記事を購入した人は、実際のところ本当に稼げるかどうか わからない商材を購入するのが不安でたまらないものです。 実際には稼げないという酷いものから、稼げるには稼げるけども、 特殊な能力を持ちあわせていないと稼げないものまで様々です。

その数多くの商材の中に稀に存在する優良所在とその人の適正、総 合的に評価をして、その人に合った本当の商材をご紹介していきま す。

そして、その時購入して頂く際は貴方の「アフィリエイトリンク」 から購入してもらいますので、その収益は全て貴方に振り込まれて いきます。

しかも、これは私がその方に対して購入後もメールのサポートを行っていきますので、その後もなにか気になる商材が出てきた場合には、再度あなたのアフィリエイトリンク貼った購入画面をその方へお送りしますので、再び貴方にはアフィリエイト報酬が入るのです!!

しかも、そのアフィリエイト報酬というのは、もちろん商材によっ て変動するものの平均として 10000 円前後という商材が殆どです!!

ということは、あなたはただ記事を更新していくだけで、

優良で稼げる商材を売るために魅力ある文章等を書くことなく アフィリエイト報酬を受け取っていくことが可能となるのです。

情報商材を購入したいと考えている人は「絶対にいます。」 現に貴方がこうして購入していることが何よりの証拠です。

貴方は、本当に稼げる商材かどうか、

購入する前は不安で仕方なかったということはありませんか? 正直、いちかバチかという思いはありませんでしたか?

そんな不安が、100円払うことで取り除かれ、

その商材が稼げるかどうだけではなく、自分に合っているかどうか まで判断してくれるとなると、このサポートを欲する方はいらっし ゃいます。

この商材を購入したことで、貴方にはこのサポートを 100 円で販売 する権利を得たのです。そして、その方々が購入した際のアフィリ エイト報酬はすべて貴方に振り込ませて頂きます。

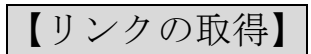

インフォスタイルを例に説明してまいります。

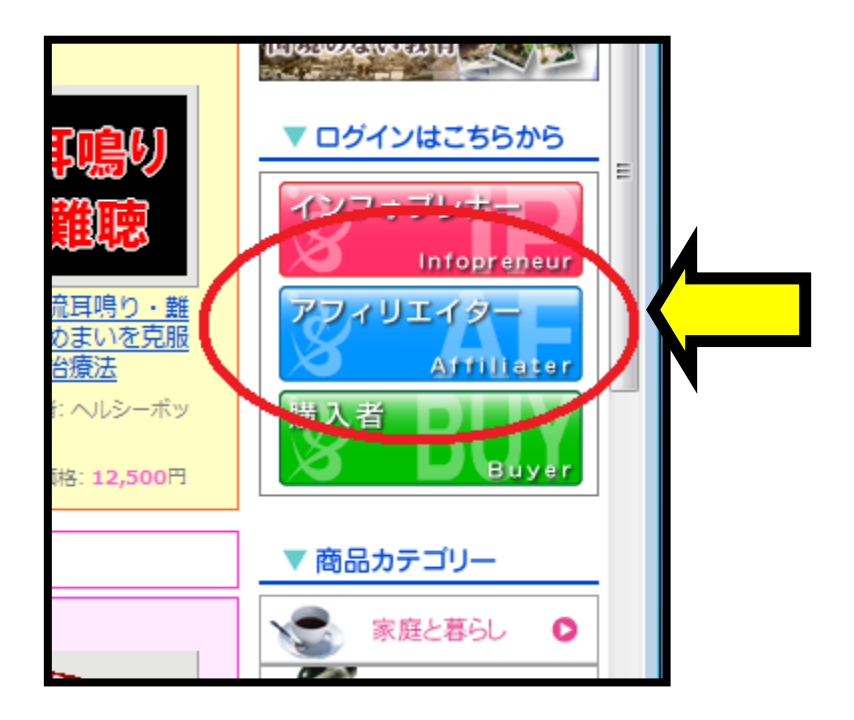

アフィリエイターID と PASS を入力してログインを行ないます。

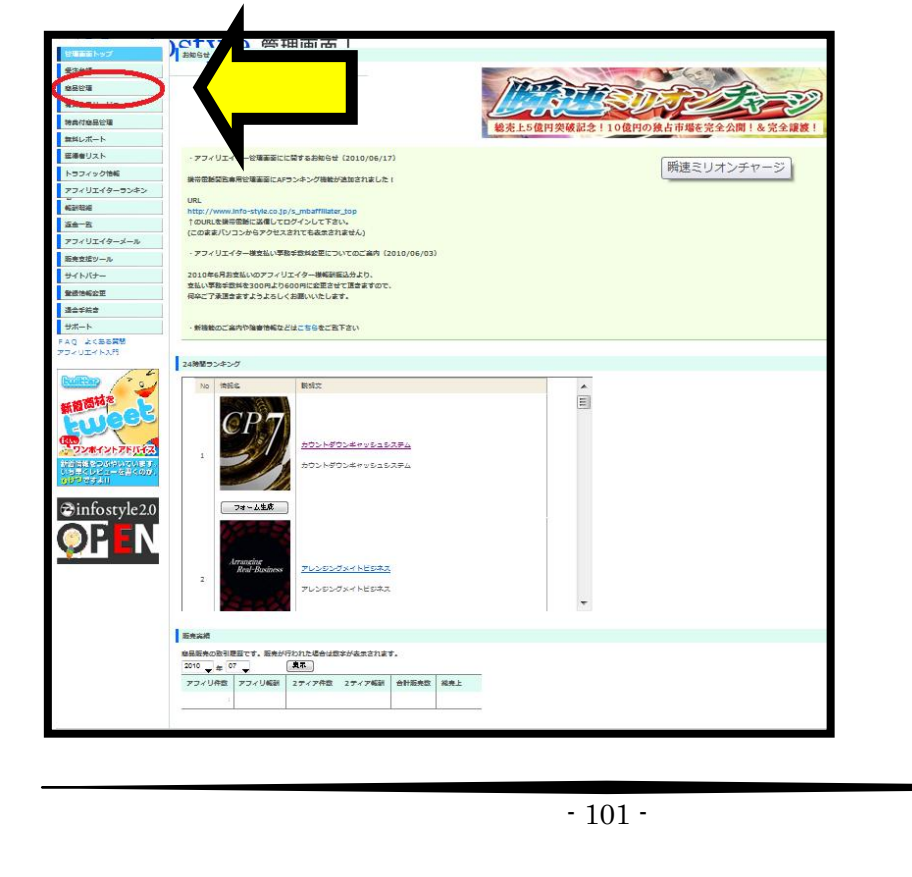

次に「商品管理」をクリック。

| Sinfostyle   | 管理画面   Administration Tools   For Affiliater     ログアウト              |   |
|--------------|---------------------------------------------------------------------|---|
| 管理画面トップ      | 商品管理 > 個別報酬設定                                                       |   |
| 受注台帳         | 個別解翻設定一覧                                                            |   |
| 商品管理         |                                                                     |   |
| 有料会員サービス     | 商品管理 > 商品検索                                                         |   |
| 特典付商品管理      |                                                                     |   |
| 無料レポート       | 名 間而名                                                               |   |
| 獲得者リスト       | キーワード                                                               | Т |
| トラフィック情報     | カテゴリ 全て •                                                           |   |
| アフィリエイターランキン | 商品種別 グウンロード販売 グウンロード・冊子販売                                           |   |
| 報酬明細         |                                                                     |   |
| 返金一覧         |                                                                     |   |
| アフィリエイターメール  | アフィリ報酬         円~         円         ビノ リ イン キャ         円~         円 |   |
| 販売支援ツール      | EPC         円~         円         購入率         %~         %           |   |
| サイトバナー       |                                                                     |   |
| 登録情報変更       | *EDC - 総アフィリ超酬 / 総クリック数 (広告1クリックあたり/ 5地収益)                          |   |
| 退会手続き        | *購入率 = アフィリ経由総購入数 / 総クリック数                                          |   |
| サポート         |                                                                     |   |
| FAQ よくある質問   |                                                                     |   |

赤丸の矢印箇所へ、リンクを取得したい商材タイトルを入力します。 すると下記図の様に検索結果が出てきますので、赤丸矢印の箇所を クリックします。

|     | インフォ                            | イン<br>フォ<br>デー 英田 2 | 商品            | ▼販売     | ▼アフ<br>ィリ報<br>酬 | ▼EPC |                 |          |
|-----|---------------------------------|---------------------|---------------|---------|-----------------|------|-----------------|----------|
| ム生成 | <del>1</del> <del>5</del> ┯1FD% | ▼豆球口                | フレ<br>ナー<br>名 | 6300-64 | 種<br>別          | 価格   | ▼2テ<br>ィア報<br>酬 | ▼購入<br>率 |
|     |                                 |                     |               |         | D<br>L<br>版     |      |                 |          |
|     |                                 |                     |               |         | 冊子版             |      |                 |          |

- 102 -

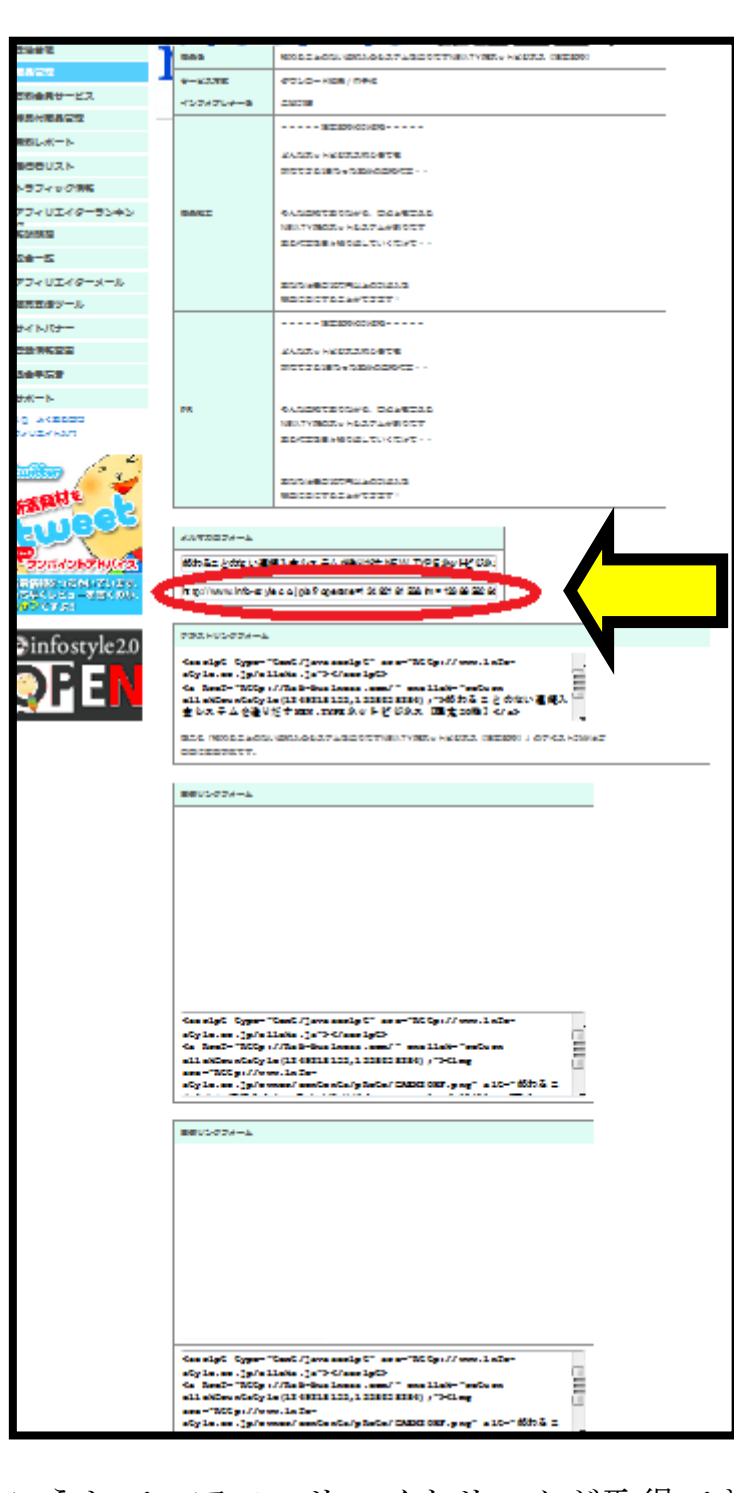

こうして、アフィリエイトリンクが取得できます。

### 【記事の作成例】

基本的な記事の作成例は既にご紹介致しましたが、

取り上げる商材の画像の貼りつけ方を御説明いたしておりませんの

で、ここで画像の張り方を御説明しておきます。

販売記事は最低週1回は挟むようにして、

あとの記事は悪質な商材を書く無料記事にしていきます。

一日一記事以上の更新ペースは必ずお守り下さい。

※有料記事は、稼げない商材 7 記事以上の更新につき 1 記事のペー スで上げていきます。そうでないと、有料ばかりの記事が並んで は信憑性に欠ける為、収益が上がりません。お気をつけください。

例)稼げない商材記事…×、稼げる商材記事…○とした場合

※×と×の間は最低1時間以上空けて下さい。

そうしないと SEO が非常に弱くなります。

[基本ソース]

<a href="AAA"><img src="BBB"width="180" height="240"></a>

この [A] には矢印箇所の

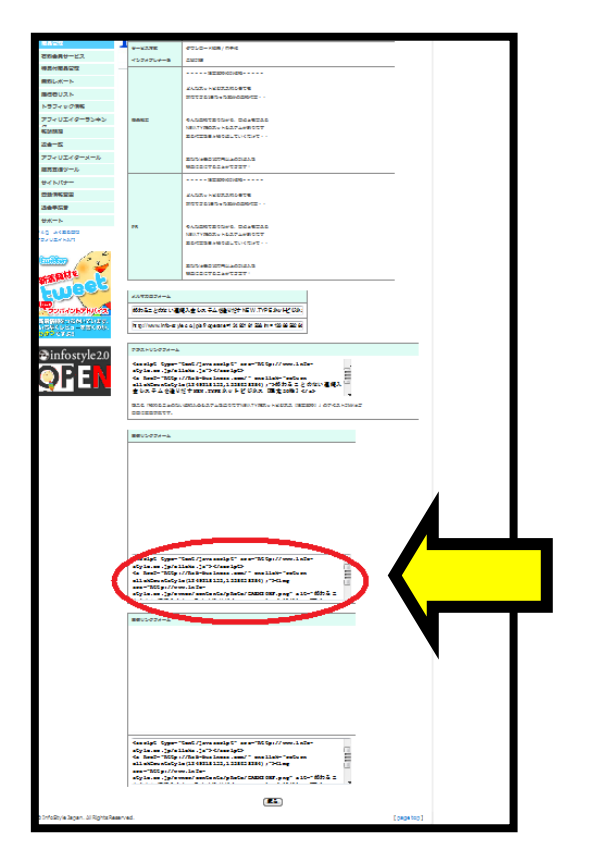

<u>http://~</u> 『;"〉』の前までをコピーして貼りつけます。

| eturn |     |
|-------|-----|
| ang   |     |
|       |     |
| (i    | .mg |

### この [B] には

『<img src="』から次の『"』までをコピーして貼りつけます。

| <script http:="" th="" type="&lt;br&gt;style.co.jp,&lt;/th&gt;&lt;th&gt;" www.info-<=""></script> |
|---------------------------------------------------------------------------------------------------|
|---------------------------------------------------------------------------------------------------|

これらAとBに貼り付けるだけで、画像を貼り付けることが可能です。

画像があるのとないのとでは、読んでいる印象がかなり違いますの で画像の貼り付けは必ず行って下さい。

では、実際に作成して頂く記事の見本をご紹介致します。

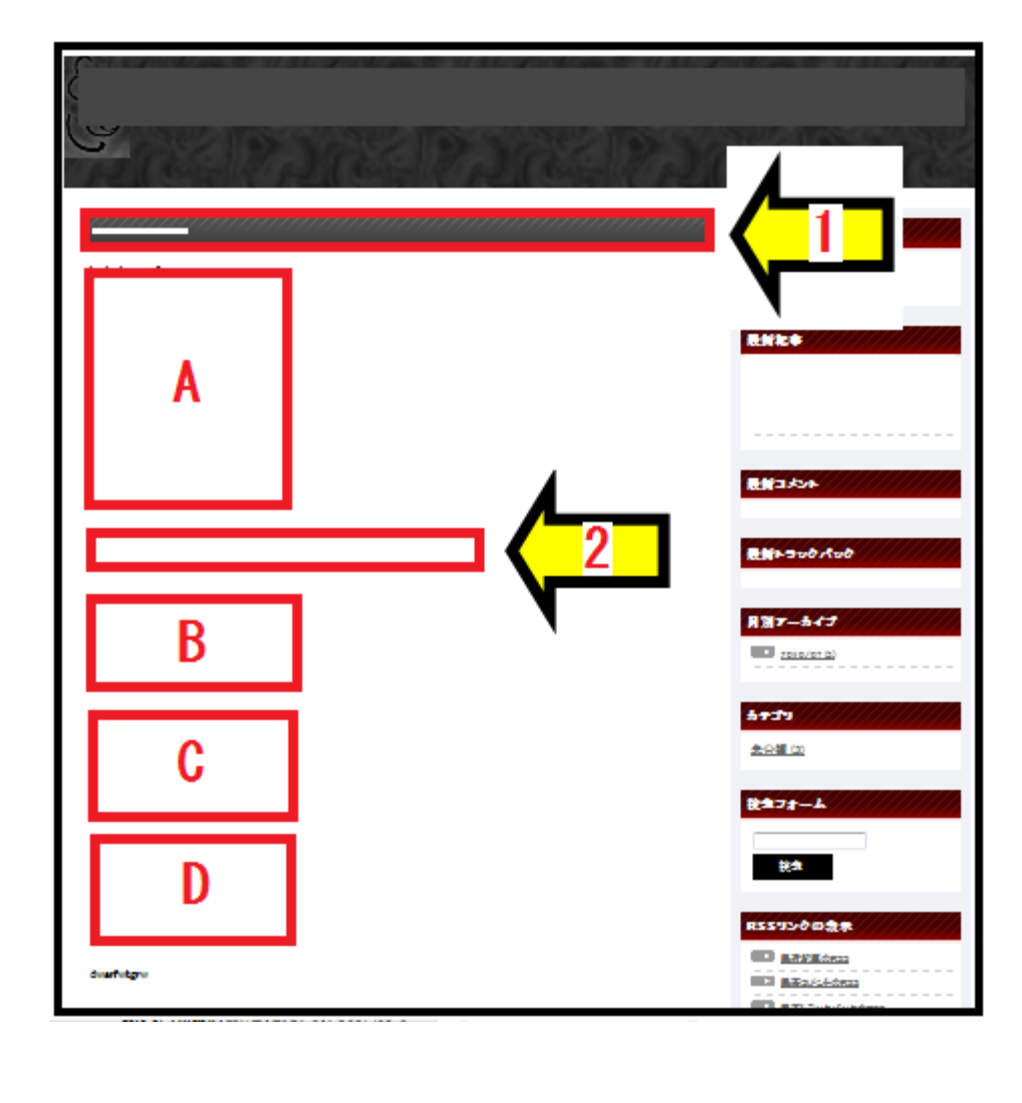

矢印1:『ご自身のニックネーム』+『商材タイトル』

さい。

※<mark>有料販売の記事に関しては、タイトルをそのまま載せずに、</mark>

『ご自身のニックネーム』+『稼げる本物の商材をご紹介!』

といったようにして、紹介する商材が何かわからないようにして下

矢印2:『商材タイトル』(下記のように入力)

<strong><a href=" AAA ">商材タイトル</a></strong>

A: 商材画像

B:商材概要(商材詳細ページの「販売者のPR」)

| <b>#1</b> 2 | ママ ルナノレオス | 堪りナス | ++ ビマ由容 |
|-------------|-----------|------|---------|
| ○商品詳新       | ドージ       |      |         |
|             |           |      |         |
|             |           |      |         |
|             |           |      |         |
|             | 詳しく見る     |      |         |
|             |           |      |         |
| 服売者のP       | R         | _    |         |
|             |           |      |         |
|             |           |      |         |
|             |           |      |         |
|             |           | ,    |         |

C:稼げる商材なのか、稼げない商材なのか

D:販売記事を100円出して購入するメリット

※CとDに関しては、最初に定型文を作成してしまえば、

その貼りつけ作業、使い回しで大丈夫です。
例えば…

◆この商材は、こんなこと言っていますが稼げません!!
絶対に買ってはいけない商材です!!

◆ここでご紹介しました商材は全く稼げない偽物商材ですが、 販売させて頂いている記事の中には本物の商材をご紹介させてい ただいております。

なお、購読して下さった方には特別サポートとして貴方に適した 商材であるかどうか、とことん判定させて頂きます! そして、貴方にぴったりの商材を見つけます!! ☆ 下記の文章例は購読用の記事専用文章です。

メールアドレスは、購読記事のみに記載するようにして下さい。 そうでないと、記事を購読に設定する意味がなくなってしまいま す。完全サポートは記事をご購読して下さった方へのサービスで す!! そして、その方が購入した際の商材アフィリエイト報酬は 貴方の収入へとなっていくのです!!

◆記事をご購読頂きまして誠にありがとうございます!!

この商材は本当に稼げる商材となっています。

何かご不安な事がありましたら、コチラ(アドレス)に ご連絡下さい。この商材の概要、貴方に適した商材であるかどうか、 とことん判定させて頂きます!そして、貴方にぴったりの商材を見

つけます!!

こうして、貴方はその大半をコピー&ペーストのみで今後の作業を 進めていく事となります。

### ☆まず最初にブログを作成しましたら、

メールにてご連絡下さい。

お問い合わせを頂いた時に、どなたのブログから購読したのか確認 する為、あなたのブログサイトをこちらで把握しておく必要がある のです。

# メールにてお送り頂く情報

【メール件名】

・ブログサイト情報の送信

【本文】

- ・ブログタイトル
- ・ブログ URL
- ・氏名
- ・商材購入日

以上の情報をブログ作成後に必ずお送り下さい。

この情報をお送り頂かないと、実際に貴方のブログを購読された方 から問い合わせを頂いても、あなたのブログ情報が無いために、ど なたから購入したのか確認が取れない為に、アフィリエイト報酬を 貴方は得ることができないという事態になってしまいます。

そういった事態が起こった場合には、ちゃんと情報をお送りいただいている他の方へ報酬の権利をお渡しさせて頂きます。

# ■収益保証プラン

いくら稼げる情報とはいえ、始めて実践する方にとっては

どの様なビジネスも不安なものです。

ですから、今回こうして商材販売するにあたり、貴方の収益を確定 する為の「収益保証プラン」というものをサポート期間中はお付け いたします。

では、収益保証プランとは一体どういうことか? 御説明致します。

マニュアルの中でご紹介しました、収益の発生ポイントとなる「仕掛け」つまり「FC2」のブログマガジンの報酬を、次の条件を満たしているものに関しては私がその記事を 100%購読するというものです。

僅かながらも 100%報酬が発生していくとなると、やはり心強く 余裕を持って取り組んでいけるものです。

ということで、さっそくその条件を提示させていただきます。

- 113 -

#### 収益保証

- 1.7回更新の内、1回のペースで作成している有料記事(100円)
- コチラが提示するキーワードを全て含めて作成した記事。
   ※作成の48時間前には作成する記事の商材名をメールにてお知らせ下さい。
- 1800 文字以上。
   <u>※レビュー記事のおおよその平均文字数になります。</u>
- 4. 無料レポートを3つ以上参考にする。
- 5.1ヶ月以上更新を継続して行っている。

以上の条件を満たしている物に関しては、

ご連絡を頂ければ、記事作成時に使用した物の確認、記事の更新頻 度を確認した上で条件を満たしていることが確認できた際には購読 させて頂きますので、「作成した記事の原本」「利用した無料レポー ト」を私宛にお送り下さいませ。

注意

WEBに公開されている他人の記事をコピペした記事は厳禁です。 著作権の問題も出てきますので、事実が発覚した際には即あらゆる サポートを終了し、一切の問い合わせにお応えしない形を取らせて いただきますので、くれぐも他人の記事をコピーするだけの記事作 成はお辞めください。

圧をかける様な言い方になって申し訳ないのですが、現在、私は WEBに一般公開されている、情報商材に関するブログサイトは毎日 読んでおります。それも、ほぼ全部といっていい程に読むことが趣 味でもありますので、複写かオリジナルかは直ぐ見分けがつきます。 清き関係を保つためにお気をつけ下さい。

サポート

購入後のサポートとして、購入日から90日間、このビジネスに関す る全ての対応をサポートをメールにてお受けさせて頂きます。

メールアドレス  $\rightarrow info@tkhs-kkn-bz.com$ 

メール受付(24時間対応)

上記記載のメールアドレスへのメール送信後から24時間以内に ご返信させて頂きます。

※お問合わせの内容によっては、多少お時間をいただく場合も
ございますので、その点は予めご了承ください。
※また万が一、こちらからからの返信がない場合は、
何らかの理由で受信ができていない可能性がありますので
お手数ですがメールの件名に(再送信)と入力ください。

■返金保証

- ご購入いただいてから90日間、当マニュアルに記載された
   作業内容とサポートを利用していただいたにも関わらず
   一ヶ月あたり30万円の報酬が実際に確定しなかった場合
- 作成した課金システムが一つあたり
   最低100円の報酬を生まなかった場合
- 実際に確定した報酬が
   利用するサイト側から支払われなかった場合

万が一、上記規約に該当してしまった際には 最初にお支払いいただく当マニュアル代金の金額を 振り込み手数料込みで即日返金させていただきます。

※返金申請をいただく際は事実確認のため、 アカウント情報のご提示をお願いしております。 被リンク飛ばしなど、マニュアルの実践の確認ができる全の画像も ご一緒にお願い致します。

■最後に

この度は最後まで当マニュアルにお付き合い下さいまして 誠にありがとうございます。

当ノウハウは、貴方の明日ヘプラスになるものであると信じております。

このノウハウを元にして貴方の生活が豊かになれば私はそれを 嬉しく思いますし、そうなって欲しいと願っております。

## 高橋 悟志